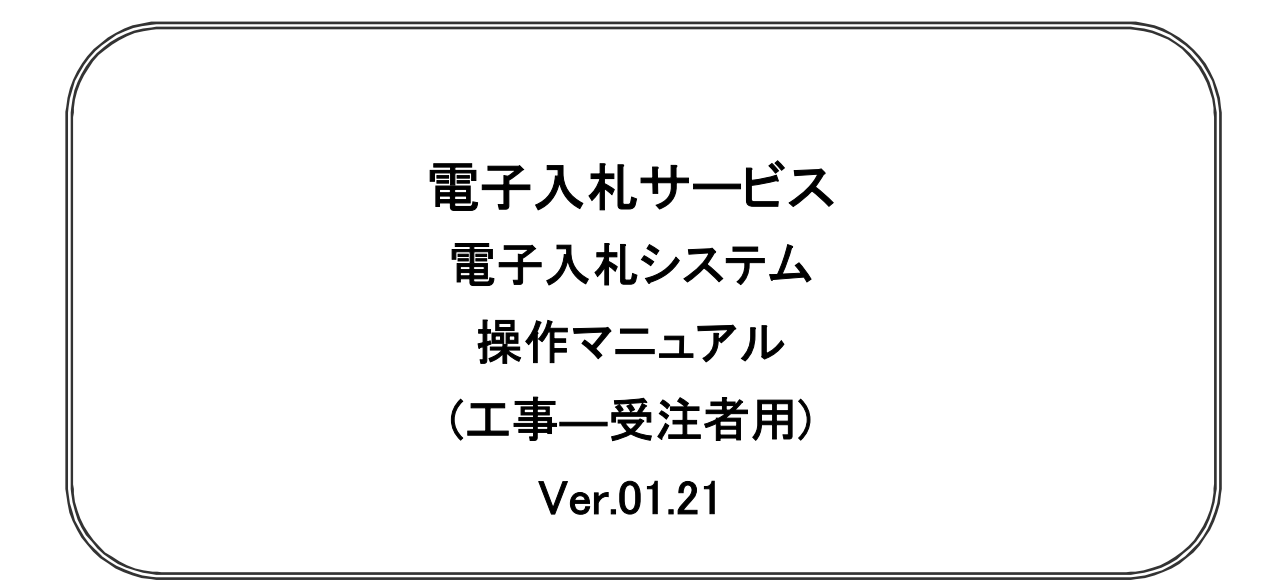

## 令和7年3月

## 【 改訂履歴 】

| • | 2005 年 12 月 | Ver.01.00 | 新規作成                            |
|---|-------------|-----------|---------------------------------|
| • | 2008 月 05 月 | Ver.01.01 | 一般競争入札(入札後資格確認型)追加              |
| • | 2008 年 09 月 | Ver.01.02 | 機能選択画面変更(JRE6 対応)               |
| • | 2009 年 04 月 | Ver.01.03 | 総合評価方式(拡充版)機能追加                 |
| • | 2009 年 10 月 | Ver.01.04 | 添付資料の容量変更に伴う画像差し替え              |
| • | 2011 年 03 月 | Ver.01.05 | システム画面表示変更に伴う画像差し替え             |
| • | 2011 年 11 月 | Ver.01.06 | 各種検索条件の追加、辞退申請の手順追加             |
| • | 2012 年 04 月 | Ver.01.07 | サービス名称の変更及び機能追加による画像差し換え        |
| • | 2012 年 08 月 | Ver.01.08 | 機能追加による操作説明追加・画像差し換え            |
| • | 2013 年 02 月 | Ver.01.09 | 機能追加による操作説明追加・画像差し換え            |
| • | 2013 年 09 月 | Ver.01.10 | 機能追加による操作説明追加・画像差し換え            |
| • | 2014 年 03 月 | Ver.01.12 | 機能追加による画像差し換え                   |
| • | 2015 年 06 月 | Ver.01.13 | 画面変更に伴う変更                       |
| • | 2017 年 06 月 | Ver.01.14 | 画面の差し替え                         |
|   |             | 不落随       | 契となった場合に関する操作マニュアル追加            |
| · | 2020 年 04 月 | Ver.01.15 | 新方式(脱 Java 方式)に関する変更(ログイン画面の変更) |
| • | 2020 年 10 月 | Ver.01.16 | 従来方式(Java 方式)の記述を削除             |
| · | 2021 年 04 月 | Ver.01.17 | 添付資料の容量変更に伴う修正、誤字等の修正           |
| · | 2022 年 04 月 | Ver.01.18 | 次期ブラウザ対応に伴う変更                   |
| • | 2023 年 06 月 | Ver.01.19 | IE11 のサポート終了に伴う画面差替等            |
| • | 2024 年 09 月 | Ver.01.20 | 機能追加による操作説明追加等                  |
| • | 2025 年 03 月 | Ver.01.21 | 電子入札システムの複数起動に関する記載を追加          |

# 目次

#### 1. 本操作マニュアルについて

#### 2.業務の流れ

| 2. 1 一般競争入札(標準型、施工計画審査型)                             | · 2.1          |
|------------------------------------------------------|----------------|
| 2. 2 公募型指名競争入札(標準型、施工計画審査型)                          | · 2.2          |
| 2. 3 通常型指名競争入札                                       | • 2.3          |
| 2. 4 公募型競争入札、簡易公募型競争入札                               | · 2.4          |
| 2.5 公募型プロポーザル、簡易公募型プロポーザル                            | · 2.5          |
| 2.6 標準プロポーザル                                         | • 2.6          |
| 2. 7  工事希望型指名競争入札                                    | · 2.7          |
| 2. 8 随意契約                                            | • 2.8          |
| 2. 9 一般競争入札(入札後資格確認型)                                | • 2.9          |
| 2.10 総合評価方式(拡充版)                                     | · 2.10         |
| 2 甘大温佐                                               |                |
| 3. 本今年1F<br>2. 1. 重ユルサシュニノにログノンオス提合                  | . 21           |
|                                                      | - J.I<br>. 2.0 |
| 3. 2 調達希什一見を衣小りる場合                                   | • 3.Z          |
| 3. 3 八礼仏沈一見を衣示する場合                                   | • 3.3          |
| 4.入札書(見積書)提出前の作業                                     |                |
| 4. 1 一般競争入札(標準型、施工計画審査型)                             | • 4.1          |
| 4. 1. 1 競争参加資格確認申請書を提出する場合                           |                |
| 4. 1. 2 競争参加資格確認申請書受付票を表示する場合                        |                |
| 4.1.3 競争参加資格確認通知書を表示する場合                             |                |
| 4. 2 公募型指名競争入札(標準型、施工計画審査型)                          | • 4.2          |
| 4. 2. 1 技術資料を提出する場合                                  |                |
| 4.2.2 技術資料受付票を表示する場合                                 |                |
| 4. 2. 3 指名通知書(非指名通知書)を表示する場合                         |                |
| 4. 3 通常型指名競争入札                                       | • 4.3          |
| 4.3.1 指名通知書を表示する場合                                   |                |
| 4.3.2 受領確認書の提出を行う場合                                  |                |
| 4. 4 公募型競争入札、簡易公募型競争入札                               | • 4.4          |
| 4.4.1 参加表明書を提出する場合                                   |                |
| 4.4.2 参加表明書受付票を表示する場合                                |                |
| 4.4.3 指名通知書(非指名通知書)を表示する場合                           |                |
| 4. 5 公募型プロポーザル、簡易公募型プロポーザル                           | • 4.5          |
| 4.5.1 参加表明書を提出する場合                                   |                |
| 4.5.2 参加表明書受付票を表示する場合                                |                |
| 4.5.3 選定通知書(非選定通知書)を表示する場合                           |                |
|                                                      |                |
| 4 5 5 技術提案書を受付票を表示する場合                               |                |
|                                                      |                |
| 무. 당. 당 여운으로 이 이 아이는 이 아이는 아이는 아이는 아이는 아이는 아이는 아이는 아 | . 16           |
|                                                      | ч. U           |
| → ○ □ 12211日では小)○勿口<br>1 6 2 捍出音田確認書の提出を行う場合         |                |
|                                                      |                |
| 4. 0. 3 従山忌心唯祕古文刊示とな小りる场口<br>4. c. 4. 井雀相安また相山ナス相ム   |                |
| 4.0.4                                                |                |

4. 6. 5 技術提案書受付票を表示する場合

| 4.6.6 特定通知書(非特定通知書)を表示する場合                                                 |              |
|----------------------------------------------------------------------------|--------------|
| 4. 7 工事希望型指名競争入札                                                           | 4.7          |
| 4. 7. 1 提出依頼書を表示する場合                                                       |              |
| 4.7.2 技術資料を提出する場合                                                          |              |
| 4.7.3 技術資料受付票を表示する場合                                                       |              |
| 4.7.4 指名通知書(非指名通知書)を表示する場合                                                 |              |
| 4. 8 随意契約                                                                  | 4.8          |
| 4.8.1 見積依頼通知書を表示する場合                                                       |              |
| 4.8.2 提出意思確認書の提出を行う場合                                                      |              |
| 4.8.3 提出意思確認書受付票を表示する場合                                                    |              |
| 4. 9  総合評価方式(拡充版)                                                          | 4.9          |
| 4.9.1 技術資料を提出する場合                                                          |              |
| 4.9.2 技術資料受付票を表示する場合                                                       |              |
| 4.9.3 評価点通知書を表示する場合                                                        |              |
| F 1 計 書 / 日 碑 書 〉 相山 ひ パ 相山 後 の 佐 巻                                        |              |
|                                                                            | E 1          |
| 5. I 八札者(兄禎者)を従山りる場合                                                       | 0.1<br>E 0   |
|                                                                            | 5.Z          |
| 5.3 人札書文付票(見積書文付票/辞返庙文付票)を衣示する場合                                           | 5.3<br>E 4   |
| 5.4 八札御功通知者(兄禎御功通知者)を衣示りる場合 ····································           | 0.4<br>5.5   |
| 5.5 八札吉(兄禎吉) 掟田俊に 群逐甲請を掟田 9 る 場合 ··································        | 0.0<br>E.C   |
| 5. 0 洛札沃正迪知告(沃正迪知告)を衣示りる场合                                                 | 0.0<br>5.7   |
| 5. / 休留週知書を衣示りる場合 ····································                     | D. /         |
| 5.8 取止の通知者を衣示りる場合<br>5.0 口味亦再通知書をまニナス担合                                    | 0.0<br>5.0   |
| 5.9 ロ 時 変 史 通 和 音 ど 衣 示 9 る 場 古 · · · · · · · · · · · · · · · · · ·        | 0.9<br>E 10  |
| 5. IO 洛化候補有となつに場合(一般競爭入札(入札後貝俗唯認空)のの)                                      | 5.10         |
| 5. Ⅰ 0. Ⅰ 洛札候補有次に通知書を表示9 る場合 5. Ⅰ 0. 0. 競免会加次投強認由注意を担いすて担合                 |              |
| 5. IO.2 脱ず参加貝恰唯祕甲明書を提出りる場合<br>5. IO.2 競争会加次故体認由注意受付再まま二まて担合                |              |
| 5. IO.3 脱于参加其俗唯認甲捐音文刊示で衣小りる场口<br>5. IO.4                                   |              |
| □ □ □ □ □ □ □ □ □ □ □ □ □ □ □ □ □ □ □                                      | 5 11         |
| 5.     現住の八札進11 仏沈を衣小りる場合                                                  | 0.11<br>5 10 |
| 5. IZ 小洛飑夫となうに場合                                                           | J. 1Z        |
| 5.   Z.   小洛随笑のお知らピメール<br>5.   2. 0 目時休福通知書をまニオズ提会                         |              |
| J. I C. C. 元惧似根泄和音で衣小り ② 塚口<br>5. 1.0.2 日珪書 た 担山 オ ス 担 合                   |              |
| 5.   ∠. 5 兄惧音で掟山り つ 场口<br>□ 1.0 / 日珪書巫/H 西 たまニナ Σ 坦 ム                      |              |
| J. I Z. + 元恨音又刊示で衣小り②场口                                                    |              |
| 6 参加由語書 入力書担出後の演然生の亦再                                                      |              |
| <ul> <li>シ・ジルマ明言、八化言従山夜の足恒儿の友文</li> <li>6 1 会加由注書担山谷に演然生た亦市する担合</li> </ul> | 6 1          |

| -  |   |                        |     |
|----|---|------------------------|-----|
| 6. | 1 | 参加申請書提出後に連絡先を変更する場合    | 6.1 |
| 6. | 2 | 入札書(見積書)提出後に連絡先を変更する場合 | 6.2 |

※本マニュアルの画面は標準版の画面となります。実際に稼動するシステムとは発注機関ロゴ及びレイ アウト、入札方式名称等が一部異なる場合があります。

## 第1章 本操作マニュアルについて

本マニュアルは、電子入札サービスの利用方法について、入札業務の流れと各ポイントにおいて必要な操作 を記載しております。

## 第2章業務の流れ

電子入札システムにおいても、従来の入札(見積)と同様、複数の入札方式が存在します。 この章では、入札の開始から落札者が決定されるまでを入札方式毎に業務の流れ図で示します。

- 2. 1 一般競争入札(標準型、施工計画審査型)
- 2. 2 公募型指名競争入札(標準型、施工計画審査型)
- 2.3 通常型指名競争入札
- 2. 4 公募型競争入札、簡易公募型競争入札
- 2.5 公募型プロポーザル、簡易公募型プロポーザル
- 2.6 標準プロポーザル
- 2.7 工事希望型指名競争入札
- 2.8 随意契約
- 2.9 一般競争入札(入札後資格確認型)
- 2. 10 総合評価方式(拡充版)

## 2. 1 一般競争入札(標準型、施工計画審査型)

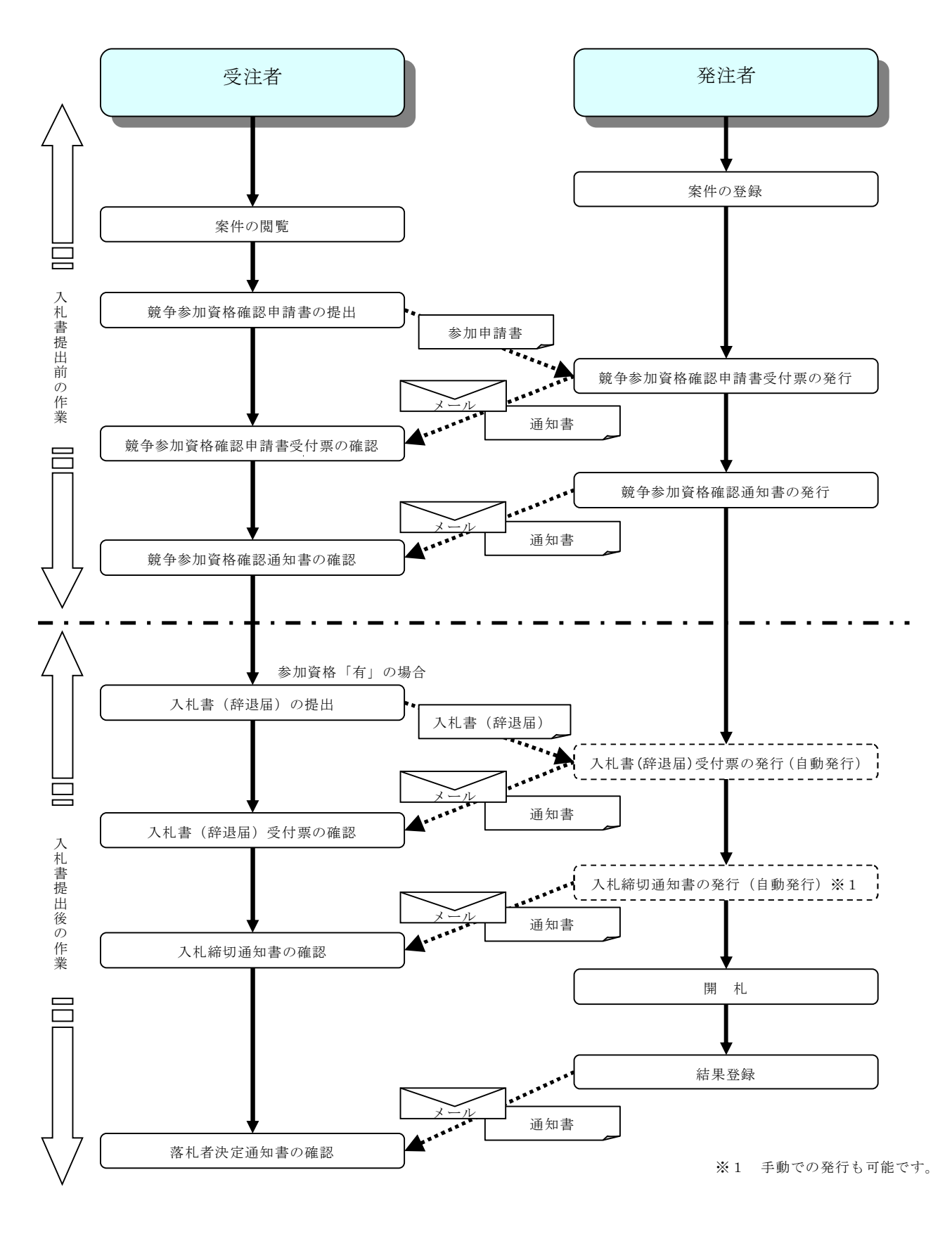

2. 2 公募型指名競争入札

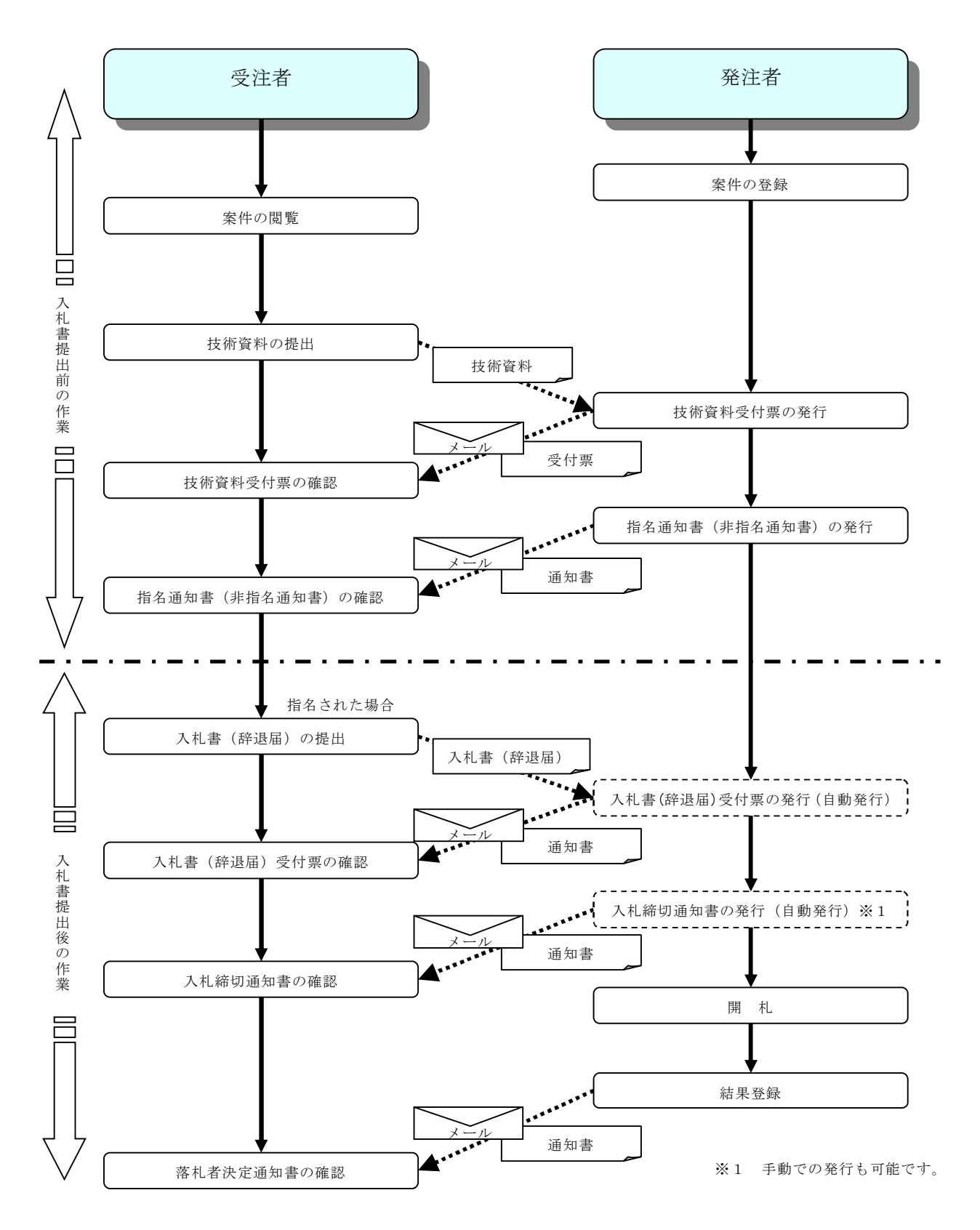

## 2.3 通常型指名競争入札

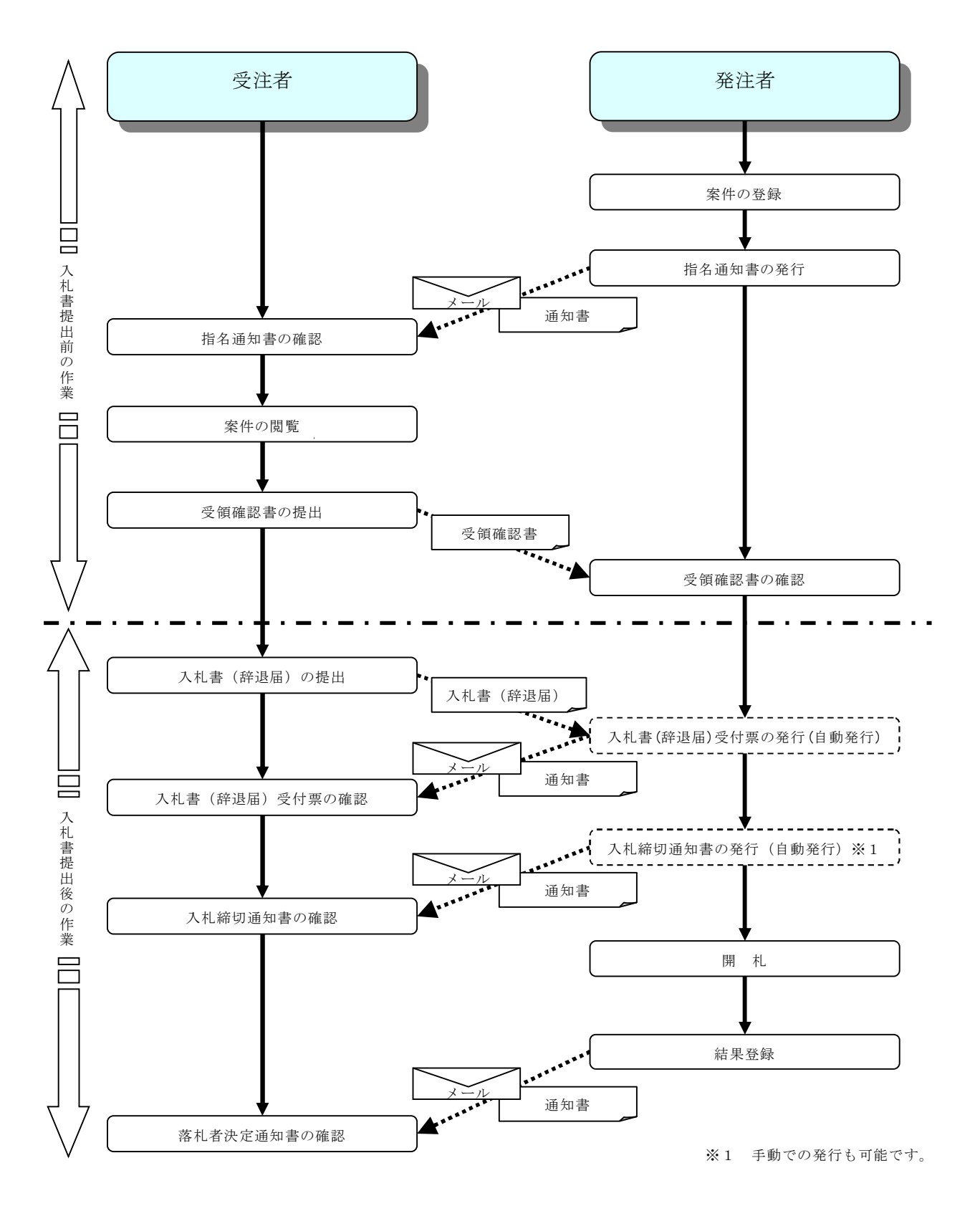

## 2. 4 公募型競争入礼·簡易公募型競争入礼

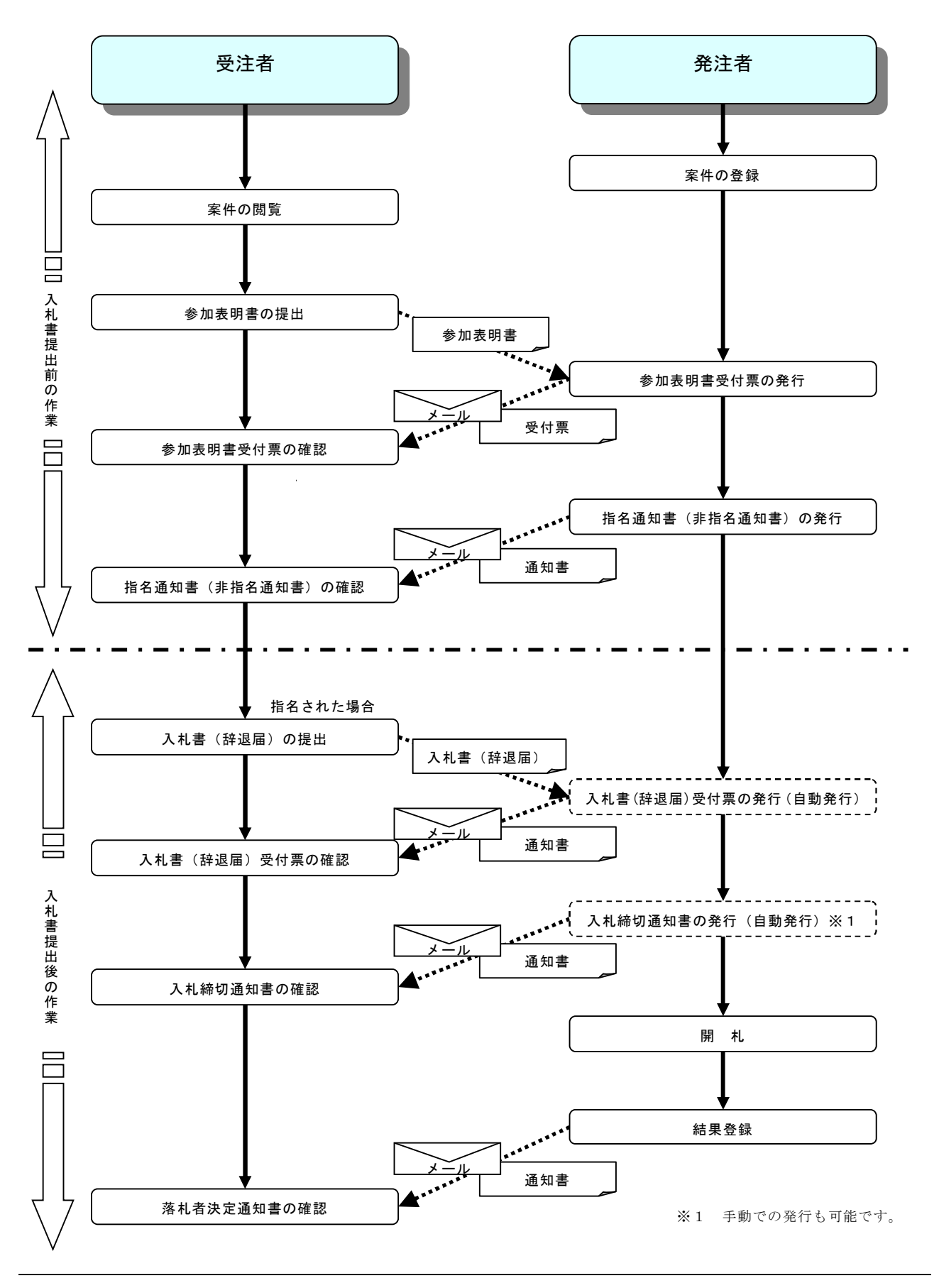

## 2. 5 公募型プロポーザル・簡易公募型プロポーザル

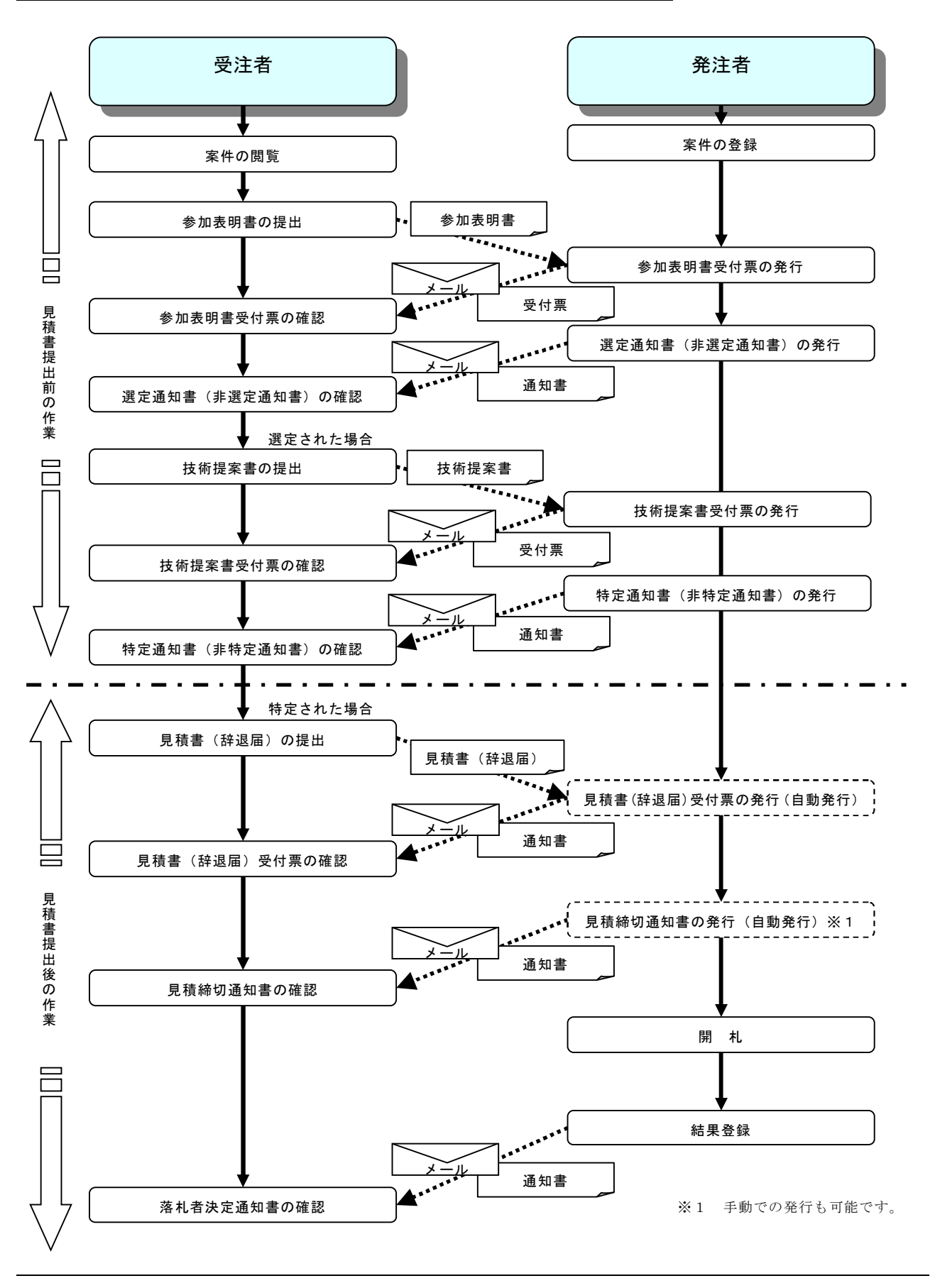

## 2. 6 標準プロポーザル

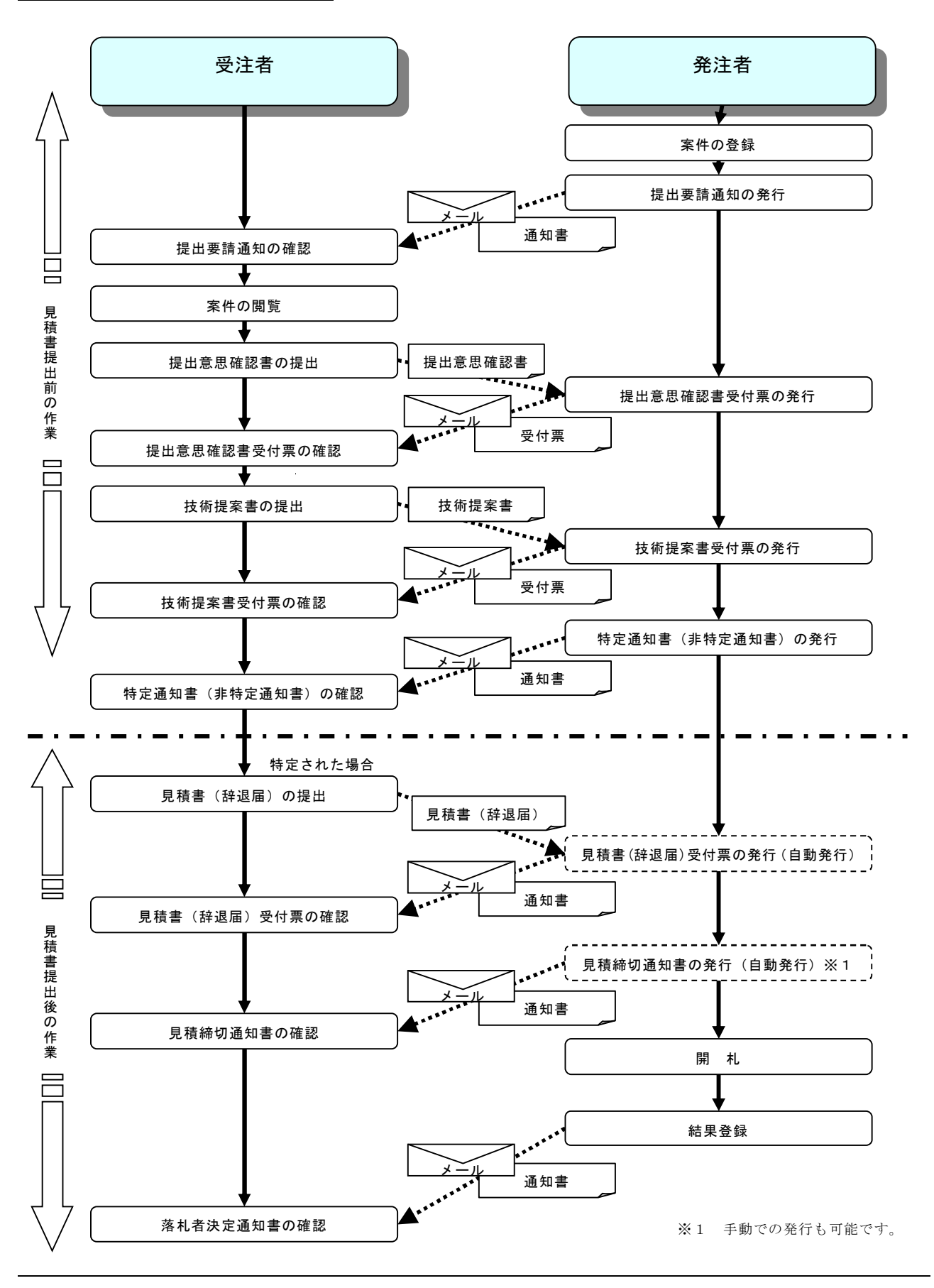

電子入札サービス 電子入札システム 操作マニュアル (工事—受注者用)

2.7 工事希望型指名競争入札

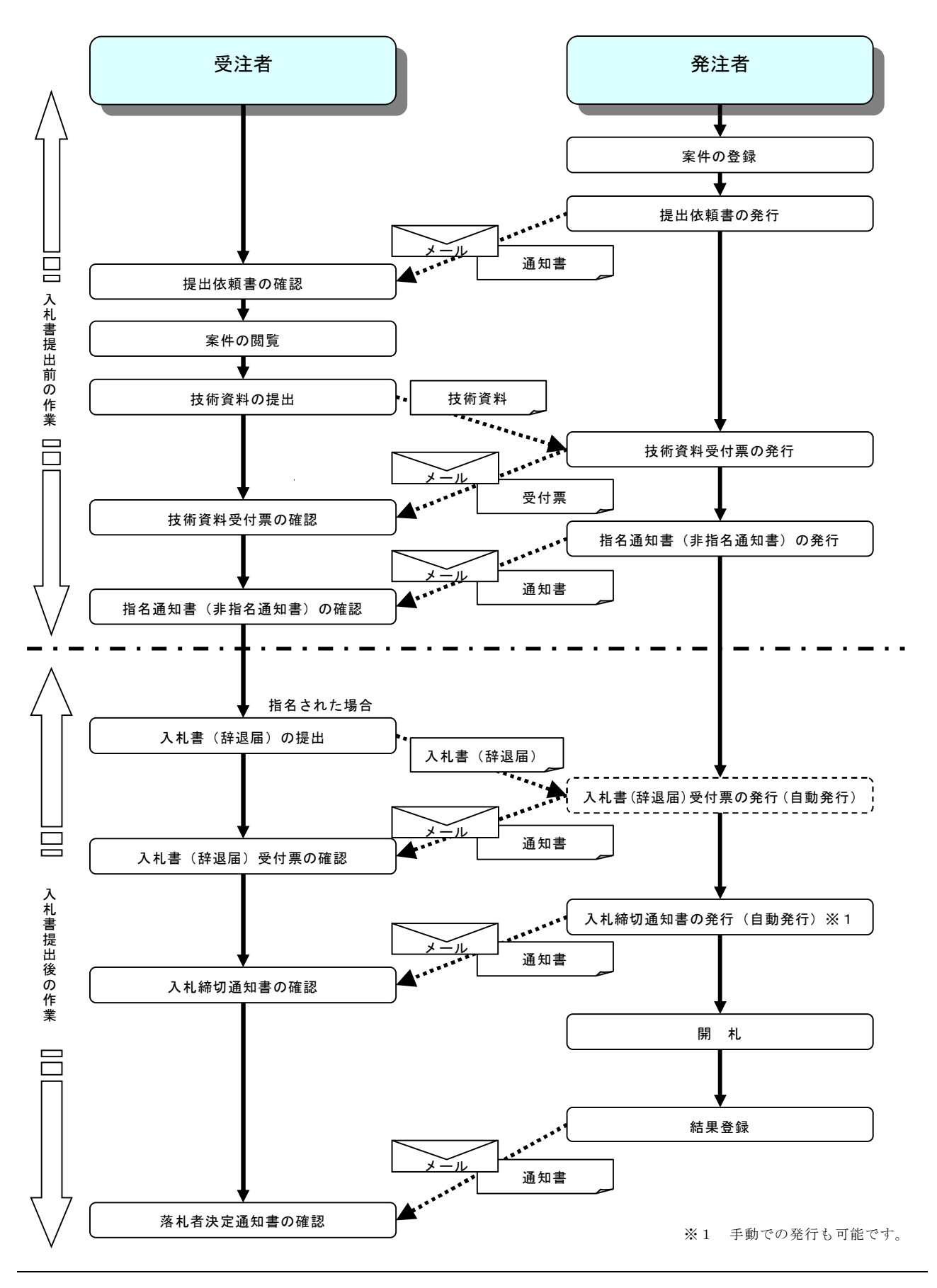

電子入札サービス 電子入札システム 操作マニュアル (工事—受注者用)

## 2.8 随意契約

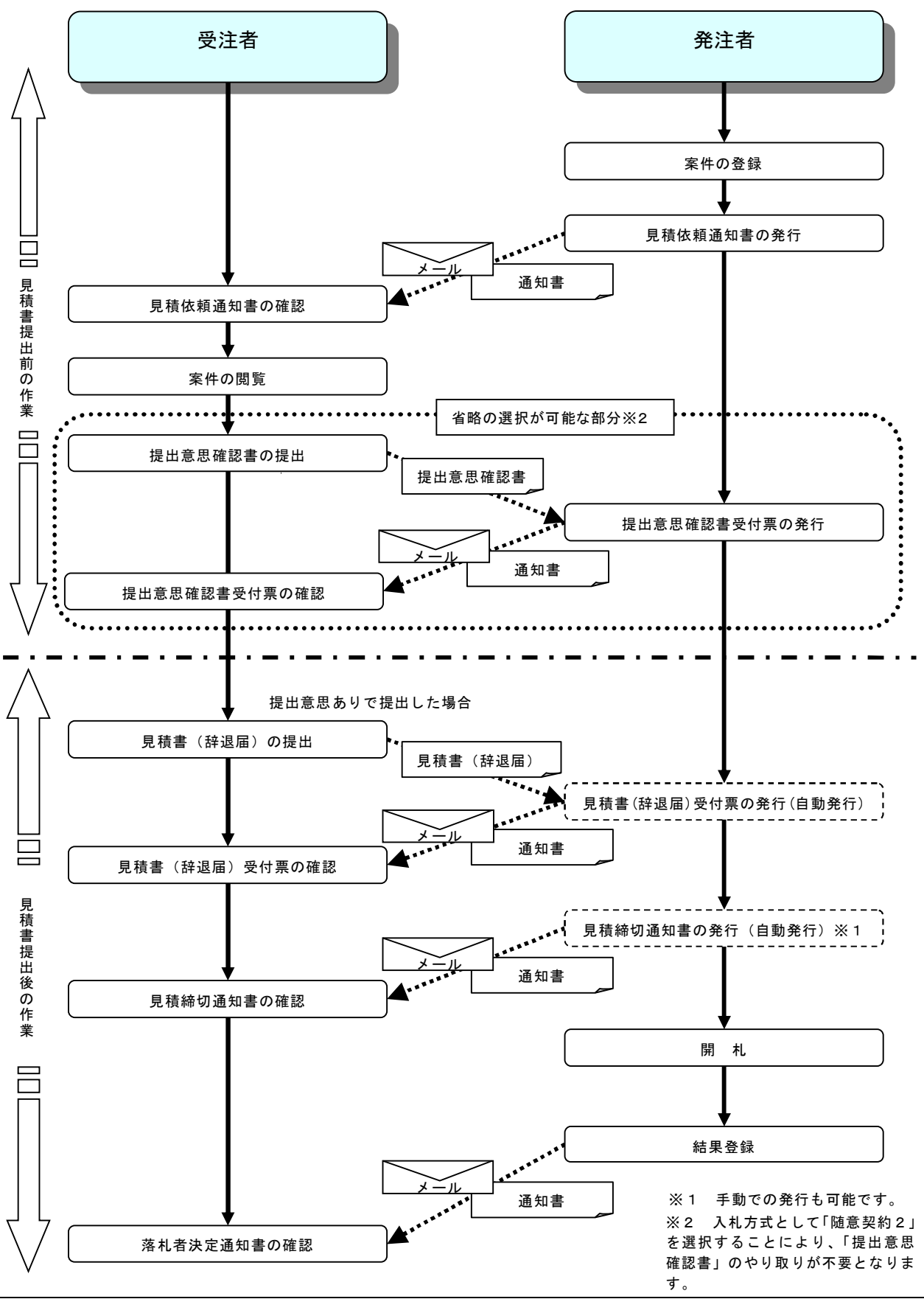

電子入札サービス 電子入札システム 操作マニュアル (工事—受注者用)

## 2.9 一般競争入札(入札後資格確認型)

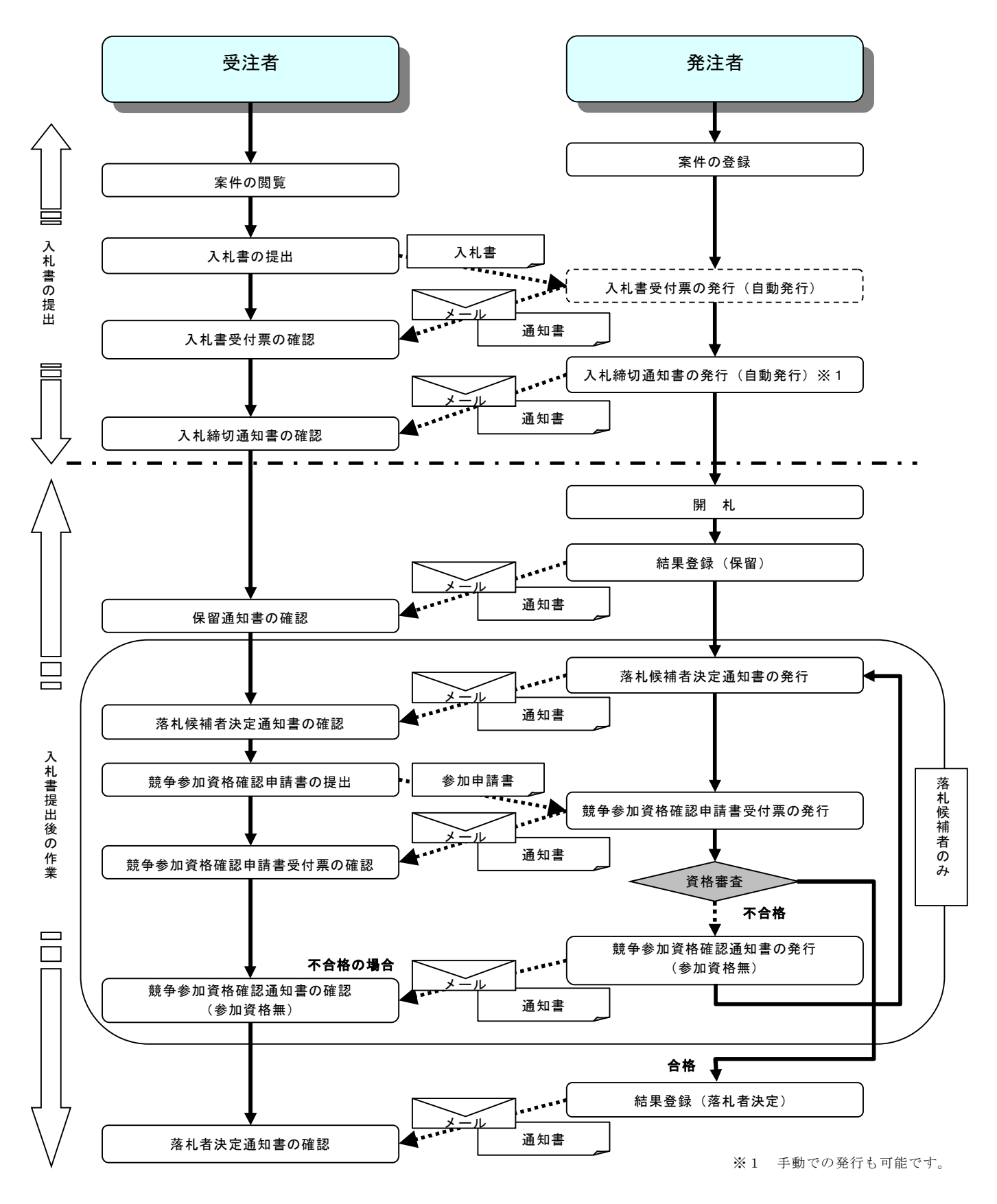

電子入札サービス 電子入札システム 操作マニュアル (工事—受注者用)

## 2. 10 総合評価方式(拡充版)

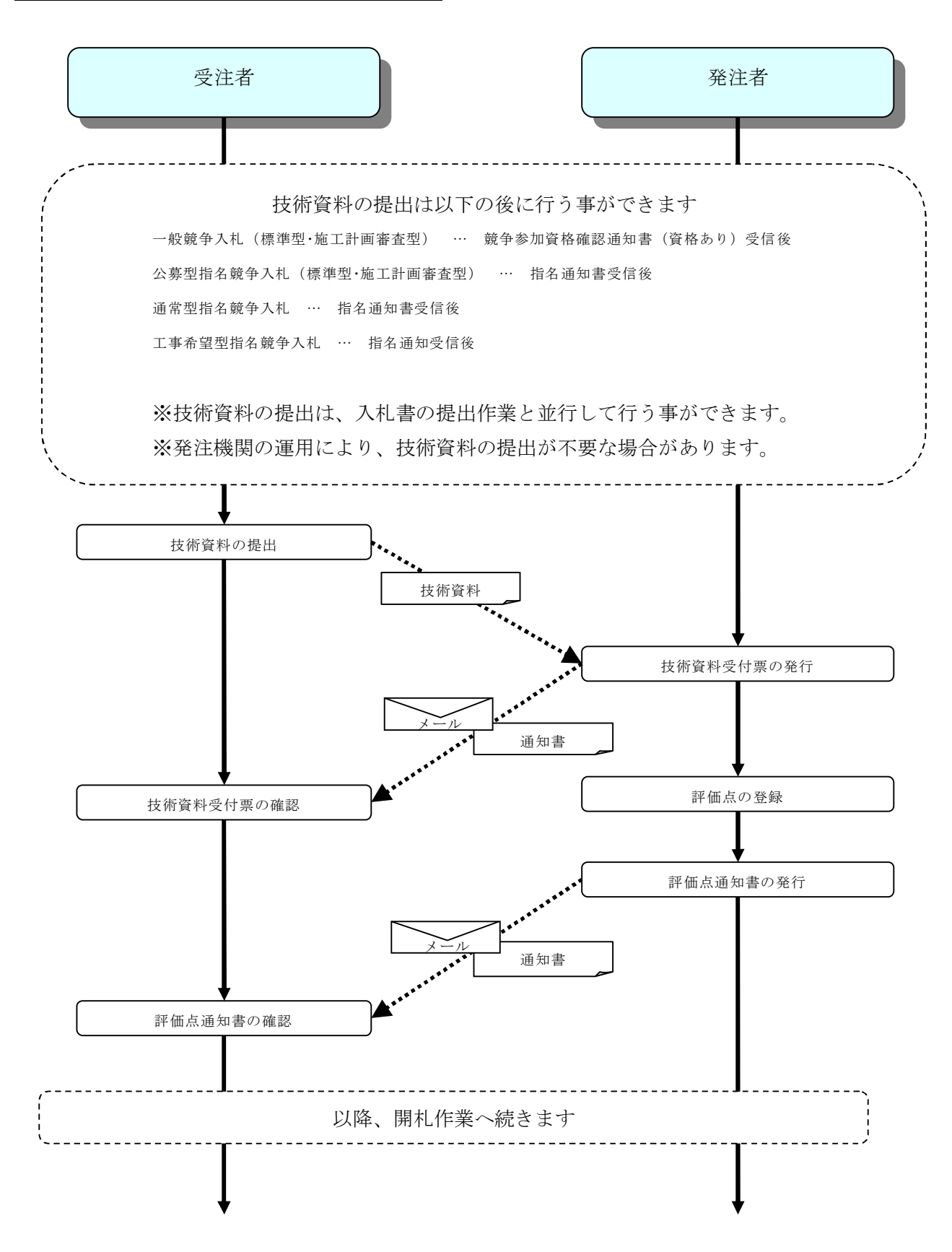

## 第3章 基本操作

この章では、電子入札システムの基本的な操作についての説明をします。

- 3.1 電子入札システムにログインする場合
- 3.2 調達案件一覧を表示する場合
- 3.3 入札状況一覧を表示する場合
- 3. 4 簡易調達案件検索を利用する場合

電子入札システムの画面の遷移

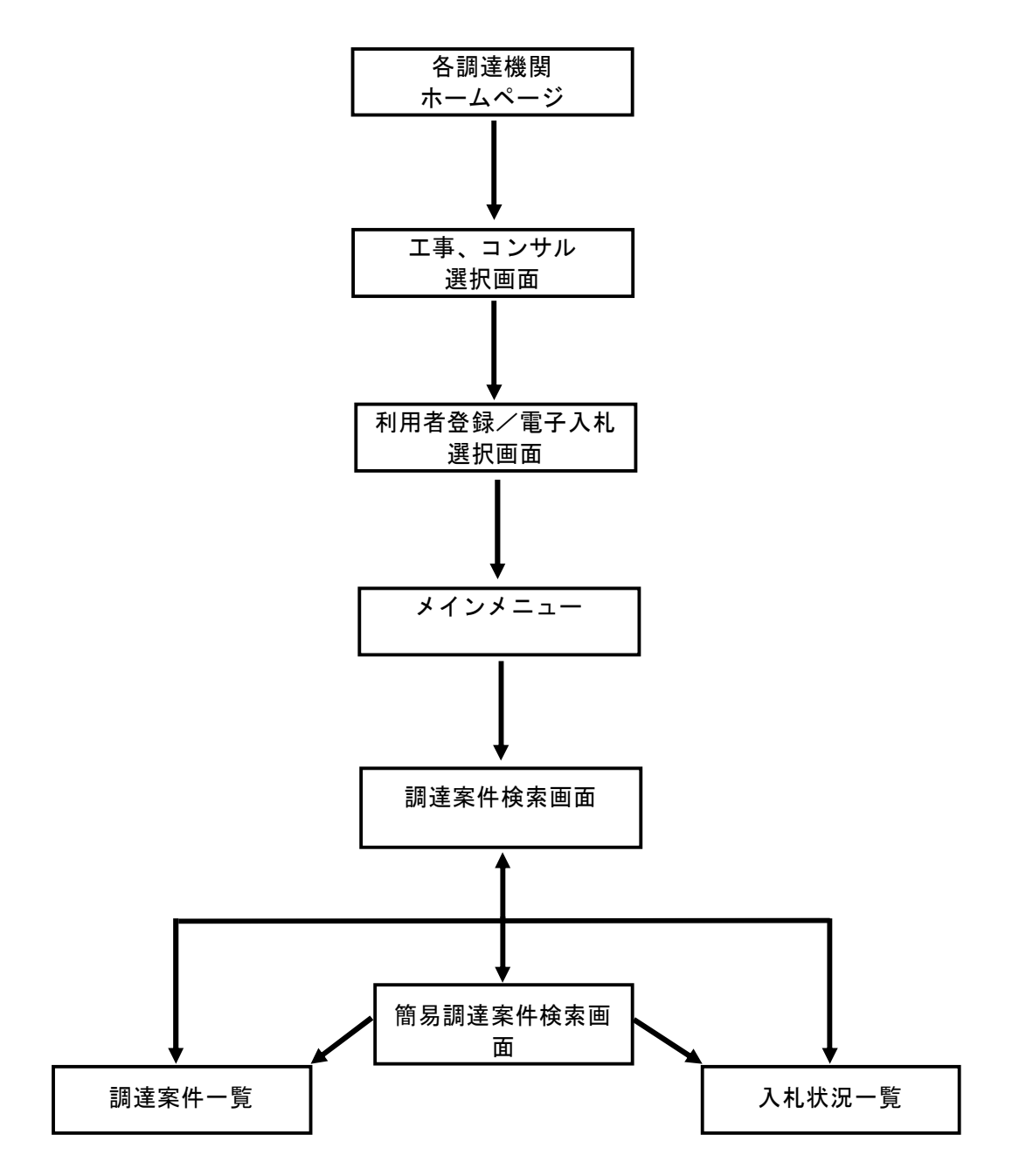

# 3.1 電子入札システムに ログインする場合

## 3. 1 電子入札システムにログインする場合

#### 調達機関・工事、コンサル選択

各調達機関ホームページより、電子入札システムへ遷移できます。

※1 台の PC で複数ブラウザやタブ機能を利用してシステムを同時に操作することは考慮しておりません。 予期せぬ問題が発生する可能性がありますので、動作保証はしておりません。

| CALS/EC - プロファイル 1 - Microsoft Edge - | O   | × |
|---------------------------------------|-----|---|
| ▲ セキュリティ保護なし                          |     |   |
| <b>0000</b><br>電子入札システム               |     |   |
| 「調達機関・工事、コンサル/物品、役務/少額物品」選択画面(受注      | 者用) |   |
| 調達機関: 〇〇〇〇機構                          |     |   |
| <u>◎工事、コンサル</u><br>③物品、役務             |     |   |
|                                       |     |   |
| </td <td></td> <td></td>              |     |   |

#### <u>操作説明</u>

**〇工事、コンサル①**を選択します。

## 利用者登録/電子入札選択

「利用者登録」と「電子入札システム」の選択を行う画面です。

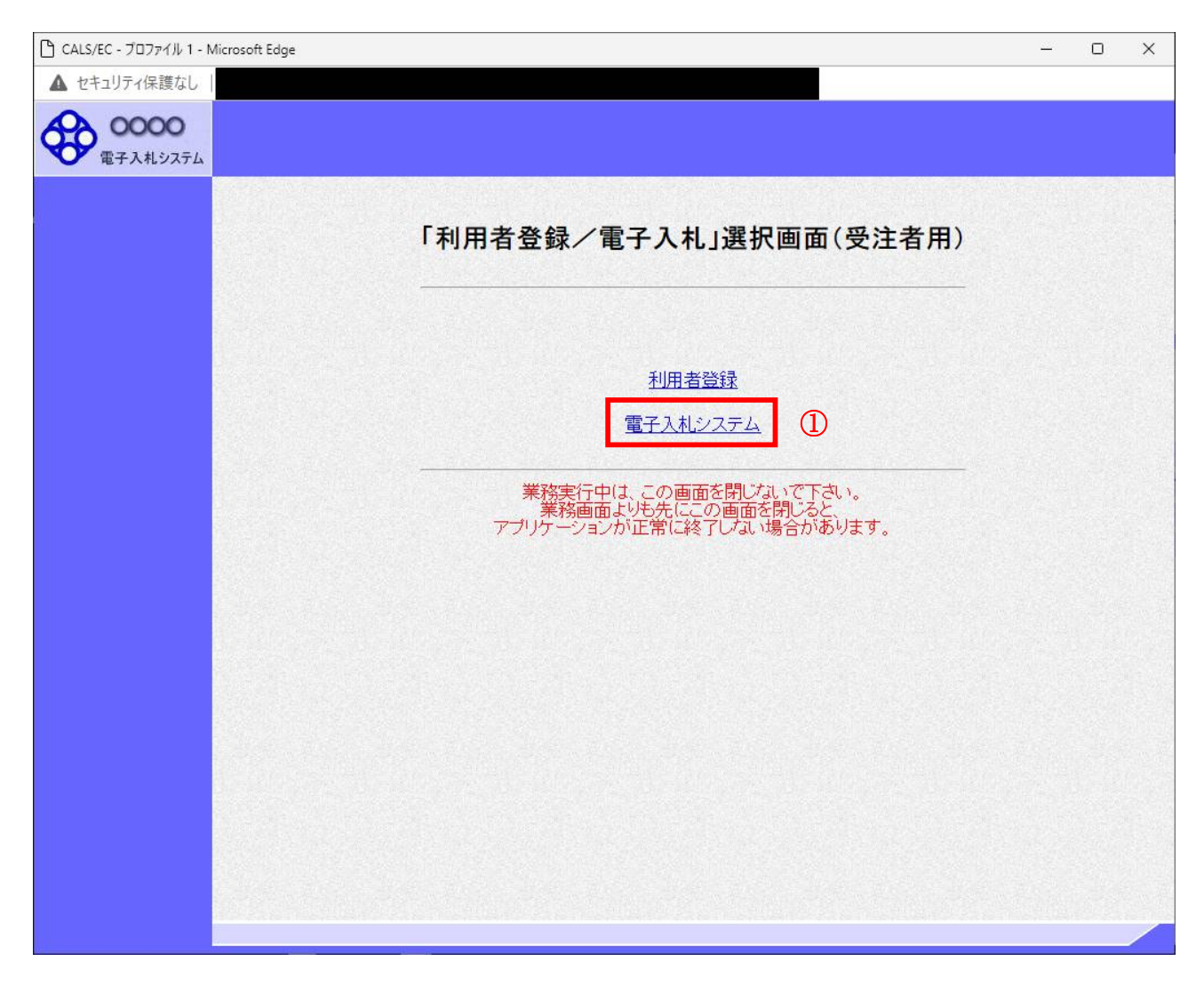

#### <u>操作説明</u>

「電子入札システム」リンク①をクリックします。

#### <u>メインメニューの表示</u>

電子入札システムの受注者機能を起動します。 また、この画面から入札・契約情報ホームページを開くことができます。

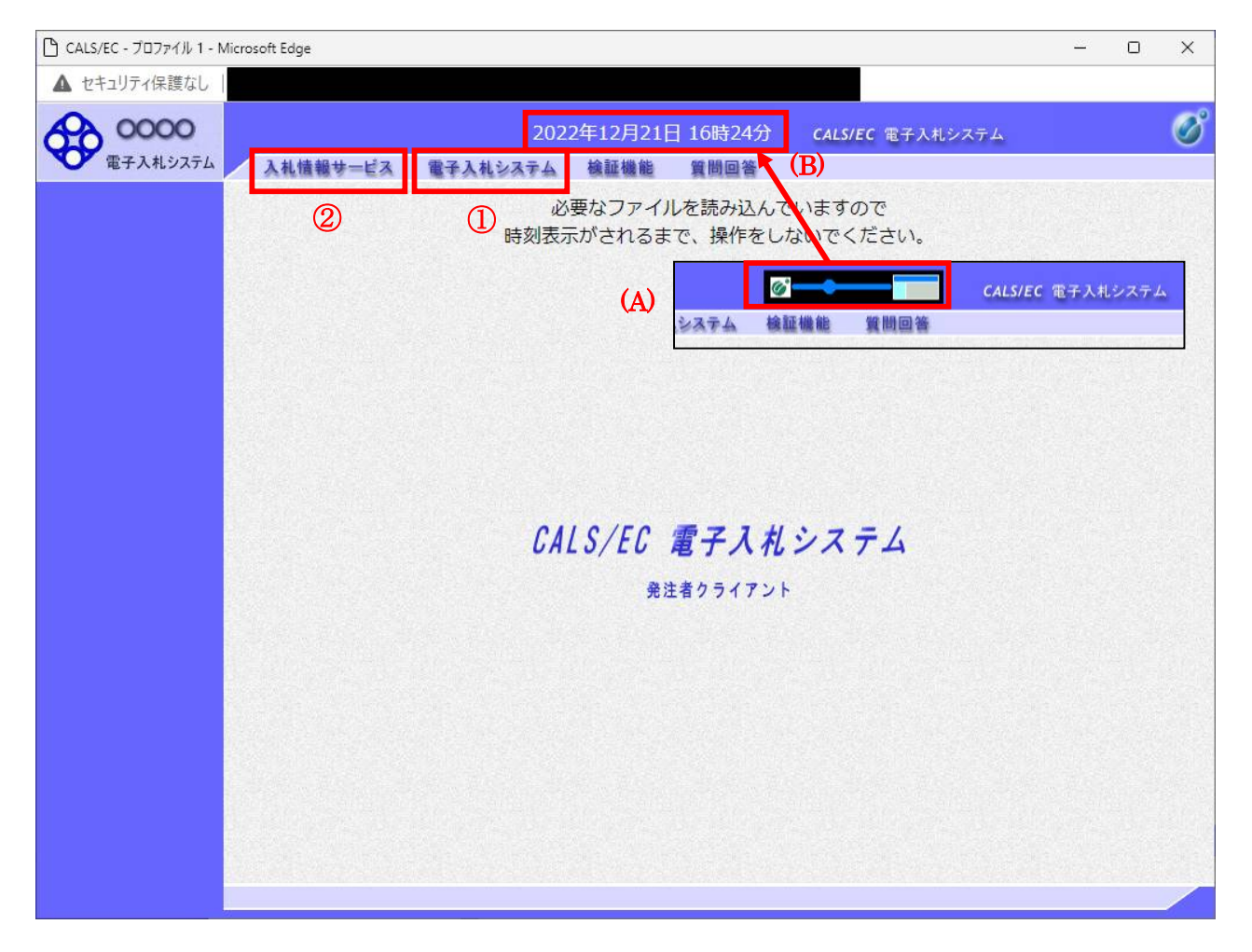

#### <u>操作説明</u>

中央上部(A)の表示が『OOOO年OO月OOHOO時OO分』(B)の表示に変わるのを確認します。(※(B)の時刻 が表示されるまで操作しないでください)

(B)の時刻が表示したのを確認後、電子入札システム① をクリックします。 入札情報サービス② をクリックすると入札・契約情報ホームページを開きます。

#### <u>PIN 番号入力</u>

| Pin番号入力ダイアログ |         | _     |   | $\times$ |
|--------------|---------|-------|---|----------|
| PIN番号を入力     | してください。 |       |   |          |
| PIN番号:       |         |       | 1 |          |
| 担当者:         |         |       |   |          |
|              |         |       |   |          |
| ок           | 2       | キャンセル |   |          |

#### <u>操作説明</u>

IC カードをカードリーダーに差し込み、「PIN 番号」①に IC カードの PIN 番号を入力し OK ボタン②を クリックします。※1

#### <u>項目説明</u>

PIN 番号:使用する IC カードの PIN 番号を入力します。(PIN 番号とは暗証番号のことです。) 担当者 :入力不要です。

※PIN 番号は半角英数字であり、入力した文字は "\*"で表示されます。 (例)入力:0000 → 表示:\*\*\*\*

入力間違いの無い様ご注意ください。

※1 ログイン時や画面遷移をする際に下記メッセージが表示されます。 本メッセージが表示されている間は操作しないでください。

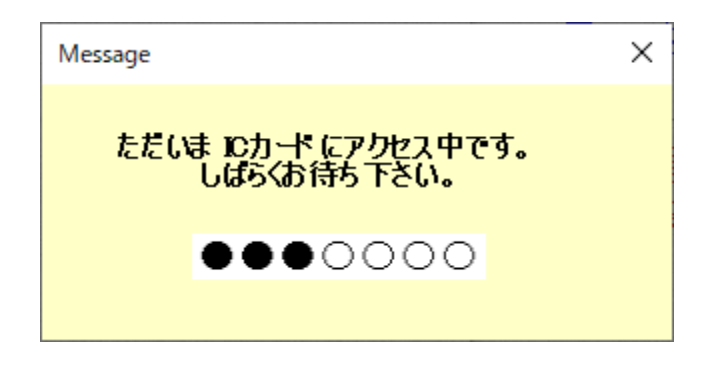

#### <u>調達案件の検索</u>

案件の検索条件を設定する画面です。 調達案件や入札案件の一覧は、当画面の検索条件に応じた表示となります。

| セキュリティ保護なし                                  |                                                  |                                                                                                    |                                                                                                    |   |
|---------------------------------------------|--------------------------------------------------|----------------------------------------------------------------------------------------------------|----------------------------------------------------------------------------------------------------|---|
| 0000                                        |                                                  | 2023年01月23日 10時58分                                                                                                    | CALS/EC 電子入札システム                                                                                                    | ( |
| 電子入札システム                                    | 入札情報サービス 電子入札                                    | システム 検証機能 説明要求                                                                                                    |                                                                                                    |   |
| 簡易案件検索                                      |                                                  | 調達案件検索                                                                                                    |                                                                                                    |   |
| 調達案件検索                                      | 部局                                               | 総務部                                                                                                    | ~                                                                                                    |   |
| 調達案件一覧     2       入札状況一覧     3       登録者情報 | 課所                                               | ▼全て<br>会計課<br>監理課                                                                                                    | *                                                                                                    |   |
| 保存データ表示                                     |                                                  | 工事                                                                                                    | <br>ロンサル                                                                                                    |   |
|                                             | 入礼方式                                             | <ul> <li>▼全て</li> <li>一般競争入札(施工計画審査型)</li> <li>一般競争入札(海後審査型)</li> <li>一般競争入札(本後審査型)</li> <li>一般競争入札(入札後資格確認型)</li> <li>公募型指名競争入札</li> <li>公募型指名競争入札(施工計画審査型)</li> <li>通常型指名競争入札</li> <li>工事希望型指名競争入札</li> <li>陸意契約</li> <li>随意契約2</li> </ul> | <ul> <li>▼全て</li> <li>一般競争入札</li> <li>一般競争入札(事後審査型)</li> <li>一般競争入札(入札後資格確認型)</li> <li>通常型指名競争入札</li> <li>公募型競争入札方式</li> <li>簡易公募型競争入札方式</li> <li>公募型プロボーザル方式</li> <li>簡易公募型プロボーザル方式</li> <li>「随意契約</li> <li>「随意契約2</li> </ul> | C |
|                                             | 工事種別/<br>コンサル種別                                  | <ul> <li>✓全て</li> <li>一般土木工事</li> <li>アスファルト舗装工事</li> <li>鋼橋上部工事</li> <li>造園工事</li> </ul>                                                                                                    | <ul> <li>▼全て</li> <li>測量</li> <li>建築コンサルタント</li> <li>土木コンサルタント</li> <li>地質調査</li> </ul>                                                                                                    |   |
|                                             | 案件状態                                             |                                                                                                    | V                                                                                                    |   |
|                                             |                                                  | □ 結果登録消の業件を表示しない場合はチェ<br>1892 また、                                                                                                    | ックしてくたさい                                                                                                    |   |
|                                             | 検索日付                                             |                                                                                                    | v <sup>2</sup> 3                                                                                                    |   |
|                                             | <ul> <li>契約管理番号 ※完全一致検索</li> <li>案件番号</li> </ul> | □ 契約管理番号ま                                                                                                    | たは案件番号のみの場合はチェックしてください                                                                                                    |   |
|                                             | 案件名称                                             |                                                                                                    |                                                                                                    |   |
|                                             | 表示件数                                             | 10 ✔ 件                                                                                                    |                                                                                                    |   |
|                                             | 案件表示順序                                           | [案件番号 ♥ ○昇順<br>●降順                                                                                                    |                                                                                                    |   |
|                                             |                                                  |                                                                                                    |                                                                                                    |   |

#### 操作説明

案件の検索条件①を設定し、左メニューの調達案件一覧ボタン②もしくは、入札状況一覧ボタン③を押下することにより、各々の一覧画面を表示します。

調達案件一覧ボタン : 申請書提出、受付票表示、通知書表示を行う場合に用います。 入札状況一覧ボタン : 入札書提出、見積書提出、各種通知書表示を行う場合に用います。

#### 項目説明

- 部局 :検索する案件の発注部局を選択します。
- 課所 :検索する案件の課所を選択します。
- 入札方式 :検索する案件の入札方式を選択します。

**工事種別/コンサル種別**:検索する案件の業種分類の業種種別を表示します。

| <b>案件状態</b> :検索す | <sup>-</sup> る案件の状態を選択します。 |
|------------------|----------------------------|
| 全て               | ・・・・全ての状態の案件を検索。           |
| 申請可能             | ・・・・申請書提出可能な案件を検索。         |
| 申請書提出済           | ・・・・申請書を提出した案件を検索。         |
| 入札書提出可能          | ・・・・入札書提出可能な案件を検索。         |
| 入札書提出済           | ・・・・入札書を提出した案件を検索。         |

:検索する案件の検索日付の項目を選択します。 検索日付 ・・・・日付での検索を行いません。 指定しない 申請書締切日・・・・申請書締切日で検索。 入札(見積)書受付締切予定日時 ・・・・入札(見積)書受付締切予定日時で検索。 開札予定日時・・・・開札予定日時で検索。

※ 日付の入力はカレンダ画面から日付けを選択する、カレンダボタン③をクリックします。カレン ダ画面が表示されます。該当の日付④をクリックすることにより入力が行えます。

| <b>]</b> 達案件検索画面                            |                               |          | カー    | ン      | ノダ    | 画  | 面   |      |          |
|---------------------------------------------|-------------------------------|----------|-------|--------|-------|----|-----|------|----------|
| 制達案件検索画面<br>案件状態<br>検索日付<br>●契約管理番号 ※完全一致検索 | 全て                            |          | Cale  | ndar - | プロフ   | -  | C   | 2    | $\times$ |
|                                             | □ 結果登録済の案件を表示しない場合はチェックしてください |          | (i) a | bout:  | blank |    |     |      |          |
|                                             | 指定しない                         |          | 2023  | 8/1    |       |    | 3 0 | D    |          |
| 検索日付                                        |                               |          | в     | 月      | 火     | 水  | 木   | 金    | ±        |
|                                             | ₹ to                          |          | 25    | 26     | 27    | 28 | 29  | 30   | 31       |
| ◉契約管理番号 ※完全一致検索                             | □ 契約管理番号または案件番号の              |          | 1     | 2      | 3     | 4  | 5   | 6    | 7        |
| ○案件番号                                       |                               |          | 8     | 9      | 10    | 11 | 12  | 13   | 14       |
|                                             |                               |          | 15    | 16     | 17    | 18 | 19  | 20(4 | ₽        |
| ※ 日付を直接入                                    | カする場合は、西暦で「XXXX/XX/XX/XX      | しと入力するか。 | 22    | 23     | 24    | 25 | 26  | 27   | 28       |
|                                             |                               |          | 29    | 30     | 31    | 1  | 2   | 3    | 4        |

和暦で「令和 XX 年 XX 月 XX 日」と入力してください。

契約管理番号/調達案件番号 :契約管理番号、または調達案件番号どちらで検索するかを指定します。 契約管理番号を選択した場合 ・・・・入力した契約管理番号の案件のみを検索します。

完全一致検索のみ可能です。

調達案件番号を選択した場合 ・・・・入力した番号を含む案件を検索します。 ※「調達案件番号のみの場合はチェックしてください」をチェック した場合、18桁必須となります。

調達案件名称 :入力した文字を含む案件を検索します

| 表示件数     | 「調達案件一覧」「入札状況一覧」の画面で表示する最大件数を選択します。 |
|----------|-------------------------------------|
| 10       | ・・・・最大10件の案件を1画面に表示。                |
| 2 5      | ・・・・最大25件の案件を1画面に表示。                |
| 50       | ・・・・最大50件の案件を1画面に表示。                |
| 100      | ・・・・最大100件の案件を1画面に表示。               |
|          |                                     |
| 案件表示順序 : | 検索結果で表示される「調達案件一覧」「入札状況一覧」の順序項目を    |
|          | コンボボックスから選択し、昇順、降順をラジオボタンで選択します。    |
| 案件名称     | ・・・・案件名称順に表示。                       |
| 案件番号     | ・・・・案件番号順に表示。                       |
| 入札方式     | ・・・・入札方式順に表示。                       |
| 案件状況     | ・・・・案件状況順に表示                        |
| 公告日/     | 公示日等 ・・・・公告日/公示日等の日付順に表示。           |
| 申請受付     | 啼切日付 ・・・・申請受付締切日付の日付順に表示。           |
| 入札(見     | 漬)書受付締切日付                           |
|          | ・・・・入札(見積)書受付締切日付の日付順に表示。           |

開札日付・・・・開札日付の日付順に表示。

# 3.2 調達案件一覧を表示する場合

## 3.2 調達案件一覧を表示する場合

## 調達案件検索画面です。

| セキュリティ保護なし                |                       |                                                                                                    |                                                                                                    |  |  |  |  |  |  |
|---------------------------|-----------------------|----------------------------------------------------------------------------------------------------|----------------------------------------------------------------------------------------------------|--|--|--|--|--|--|
| 0000                      |                       | 2023年01月23日 10時58分                                                                                                    | CALS/EC 電子入札システム                                                                                                    |  |  |  |  |  |  |
| 電子入札システム                  | 入札情報サービス 電子入札         | レステム 検証機能 説明要求                                                                                                    |                                                                                                    |  |  |  |  |  |  |
| 商易案件検索                    |                       | 調達案件検索                                                                                                    |                                                                                                    |  |  |  |  |  |  |
| 調達案件検索 2                  | 部局                    | 総務部                                                                                                    |                                                                                                    |  |  |  |  |  |  |
| 周達案件一覧<br>入札状況一覧<br>登録者情報 | 課所                    | (▲全て) 会計課 監理課                                                                                                    |                                                                                                    |  |  |  |  |  |  |
| 存データ表示                    |                       | 工事                                                                                                    | コンサル                                                                                                    |  |  |  |  |  |  |
|                           | 入札方式                  | <ul> <li>✓全て</li> <li>一般競争入札(施工計画審査型)</li> <li>一般競争入札(海後審査型)</li> <li>一般競争入札(季後審査型)</li> <li>一般競争入札(人札後資格確認型)</li> <li>公募型指名競争入札</li> <li>公募型指名競争入札(施工計画審査型)</li> <li>通常型指名競争入札</li> <li>工事希望型指名競争入札</li> <li>」工事希望型指名競争入札</li> <li>〕随意契約</li> <li>〕随意契約2</li> </ul> | <ul> <li>▼全て</li> <li>一般競争入札</li> <li>一般競争入札(事後審査型)</li> <li>一般競争入札(入礼後資格確認型)</li> <li>通常型指名競争入札</li> <li>公募型競争入札方式</li> <li>簡易公募型競争入札方式</li> <li>公募型プロボーザル方式</li> <li>簡易公募型プロボーザル方式</li> <li>「健康契約</li> <li>「随意契約2</li> </ul> |  |  |  |  |  |  |
|                           | 工事種別/<br>コンサル種別       | <ul> <li>▼全て</li> <li>一般土木工事</li> <li>アスファルト舗装工事</li> <li>鋼橋上部工事</li> <li>造園工事</li> </ul>                                                                                                    | <ul> <li>▼全て</li> <li>測量</li> <li>建築コンサルタント</li> <li>土木コンサルタント</li> <li>地質調査</li> </ul>                                                                                                    |  |  |  |  |  |  |
|                           | 案件状態                  | <ul> <li>「全て</li> <li>□ 結果登録済の案件を表示しない場合はチェ</li> </ul>                                                                                                    | ▼                                                                                                    |  |  |  |  |  |  |
|                           | 検索日付                  | 指定しない                                                                                                    |                                                                                                    |  |  |  |  |  |  |
|                           | ●契約管理番号 ※完全一致検索 ○案件番号 | ● 契約管理番号または案件番号のみの場合はチェックしてくださ                                                                                                    |                                                                                                    |  |  |  |  |  |  |
|                           | 案件名称                  |                                                                                                    |                                                                                                    |  |  |  |  |  |  |
|                           | 表示件数                  | 10 ♥件                                                                                                    |                                                                                                    |  |  |  |  |  |  |
|                           | 案件表示順序                | 〔案件番号                                                                                                    |                                                                                                    |  |  |  |  |  |  |

#### <u>操作説明</u>

検索条件①を設定し調達案件一覧ボタン②をクリックします。

#### <u>調達案件一覧の表示</u>

調達案件一覧ボタンをクリックした場合、当画面が表示されます。 (検索条件設定画面で設定した条件に該当する案件情報の一覧を表示します)

|                              | licrosoft Edge                       |                                   |          |                |           |     |       |      |      | _     |      |       |      | -         | 0         |
|------------------------------|--------------------------------------|-----------------------------------|----------|----------------|-----------|-----|-------|------|------|-------|------|-------|------|-----------|-----------|
| ▲ セキュリティ保護なし                 |                                      |                                   |          |                |           |     |       |      |      |       |      |       |      |           |           |
| 0000                         |                                      |                                   |          | 2023           | 年02月      | 08日 | 13時26 | 5分   | CALS | EC 電子 | 「入札シ | ステム   |      |           |           |
| 電子入札システム                     | 入礼情報书                                | キービス 電子入                          | 札シス      | 74             | 検証機       | 能   | 説明要   | 栽    |      |       |      |       |      |           |           |
| 簡易案件検索                       |                                      |                                   |          |                |           | 調達  | 案件-   | 一覧   |      |       |      |       |      |           |           |
| 調達案件検索                       | 部局 総務部                               |                                   |          |                |           |     |       |      |      |       |      |       |      |           |           |
| 調達案件一覧                       | 企業ID                                 | 99910000                          | 000000   | 28             |           |     |       |      |      |       |      |       | ł    | 表示案件      | 1-10      |
| 入札状況一覧                       | 業者番号<br>企業住所                         | 99000000<br>住所                    | 1        |                |           |     |       |      |      |       |      |       | 4    | 全案件数      | 15        |
| 金球有情報<br>促友デークま <del>、</del> | 企業名称                                 | (株)テスト                            | 工務店      | 01             |           |     |       |      |      |       |      |       |      | <b>I</b>  | 2 🕑       |
| 味行 / 又衣小                     | 氏名                                   | テスト 1太                            | 郎        |                |           |     |       |      |      |       |      |       |      | 最新表       | <b>示</b>  |
|                              | 案件表示順序                               | 案件番号                              |          | ✓ <sup>C</sup> | 月順<br>B&順 |     |       |      |      |       | 最新   | i更新日8 | 寺 20 | 023.02.08 | 3 13:26   |
|                              |                                      |                                   |          |                | 中華州共      | -   | 66120 |      |      | STAR  |      |       | HARR |           |           |
|                              | 訓達案件皆報                               |                                   | <b>#</b> | 意事参加交销端部中語/    |           |     |       | 術提案書 | /技術資 | 企業    |      |       |      |           |           |
|                              | 業件名称<br>部<br>記述者です                   | 入礼方式                              | 提出       | 再提出            | 受付票       | 通知書 | 通知書   | 提出   | 再提出  | 受付票   | 提出   | 再提出   | 受付票  | 通知書       | ブロパ<br>ティ |
|                              | 5 JUX                                |                                   |          |                |           |     |       |      |      |       |      |       |      |           |           |
|                              | O×案件<br>1 10                         | 一般競争入札(名                          | 提出       |                |           |     |       |      |      |       |      |       |      |           |           |
|                              |                                      | 100 mg 1                          |          |                |           |     |       |      |      |       |      |       |      |           |           |
|                              | 0.49/4                               | 11222                             |          |                |           |     |       |      |      |       |      |       |      |           |           |
|                              | 0× <u>案件</u><br>2 <sup>09</sup>      | 通常型指名競争入                          |          |                |           |     | 表示)   |      |      |       |      |       |      |           |           |
|                              | 2<br>2<br>0<br>2<br>0<br>2<br>0<br>2 | 通常型指名競争入<br>札                     |          |                |           |     | 表示    |      |      |       |      |       |      |           |           |
|                              | 2<br>2<br>3<br>0×案件<br>0×案件<br>0×案件  | 通常型指名競争入<br>札<br>一般競争入札(名<br>称变更) | 表示       |                | 表示        | 表示  | 表示    |      |      |       |      |       |      |           | 変更        |
|                              | 2 02<br>2 09<br>0×案件<br>3 08         | 通常型指名競争入<br>札<br>一般競争入札(名<br>称変更) | 表示       |                | 表示        | 表示  | 表示)   |      |      |       |      |       |      |           | 変更        |

#### 操作説明

この画面より、申請書の提出、受付票/通知書の表示を行う案件の選択を行います。 又、調達案件の概要を確認したい場合、該当の「調達案件名称」①をクリックすることにより 新規ウィンドウが表示されます。

次の8方式では、a列部分にボタンが表示されます。 ●一般競争入札(標準型、施工計画審査型) ●公募型指名競争入札(標準型、施工計画審査型) ●公募型指名競争入札、簡易公募型指名競争入札 ●公募型競争、簡易公募型競争 次の2方式では、b列部分にボタンが表示されます。 ●通常型指名競争入札 ●随意契約 次の1方式では、a、b列部分にボタンが表示されます。 ●工事希望型指名競争入札

次の2方式では、a、c列部分にボタンが表示されます。 ●公募型プロポーザル、簡易公募型プロポーザル

次の1方式では、b、c列部分にボタンが表示されます。 ●標準プロポーザル

| <b>案件表示順序</b> : 検索 | <b>告果で表示される「調達案件一覧」「入札状況一覧」の順序項目を</b> |
|--------------------|---------------------------------------|
| コン                 | ドボックスから選択し、昇順、降順をラジオボタンで選択します。        |
| 案件名称               | ・・・・案件名称順に表示。                         |
| 案件番号               | ・・・案件番号順に表示。                          |
| 入札方式               | ・・・・入札方式順に表示。                         |
| 案件状況               | ・・・・案件状況順に表示                          |
| 公告日/公示日等           | ・・・・公告日/公示日等の日付順に表示。                  |
| 申請受付締切日付           | ・・・・申請受付締切日付の日付順に表示。                  |
| 入札(見積)書受           | 付締切日付                                 |
|                    | ・・・・入札(見積)書受付締切日付の日付順に表示。             |
| 開札日付               | ・・・・開札日付の日付順に表示。                      |

## <u>調達案件概要の表示</u>

調達案件概要が表示されます。

| LALS/EC - ノロノアイル 1 - Micros | soft Edge                                                                                                    |                        |                  | - 0 | × |
|-----------------------------|----------------------------------------------------------------------------------------------------|------------------------|------------------|-----|---|
| ・セキュリティ保護なし                 |                                                                                                    |                        |                  |     |   |
|                             | 調達案件概要                                                                                                    |                        |                  |     |   |
|                             |                                                                                                    | 最新更新日時                 | 2023.02.08 13:26 |     |   |
|                             | 案件番号                                                                                                    | 999105010020220224     |                  |     |   |
|                             | 案件名称                                                                                                    | 〇×案件10                 |                  |     |   |
|                             | 予定価格公開区分                                                                                                    | 事前公開しない                |                  |     |   |
|                             | 消費税率                                                                                                    | 10%                    |                  |     |   |
|                             | 契約官理番号                                                                                                    | 20230208001            |                  |     |   |
|                             | 官理니구ト                                                                                                    | 0100-0001<br>東古都       |                  |     |   |
|                             | 品日分類                                                                                                    | 来示(P)<br>建設工事          |                  |     |   |
|                             | 入札方式                                                                                                    | 一般競争入札(名称変更)           |                  |     |   |
|                             | 工種区分                                                                                                    | 一般土木工事                 |                  |     |   |
|                             | 入札時VE                                                                                                    | 無                      |                  |     |   |
|                             | 落札方式                                                                                                    | 価格競争                   |                  |     |   |
|                             | 工事/コンサル区分                                                                                                    | 工事                     |                  |     |   |
|                             | 内訳書提出                                                                                                    | 有                      |                  |     |   |
|                             | 参加資格審查                                                                                                    | 事前審査                   |                  |     |   |
|                             | 案件参加条件区分                                                                                                    | 無                      |                  |     |   |
|                             |                                                                                                    | 使用する                   |                  |     |   |
|                             | 調査基準寺1価格公開区方<br>其後の地区へ                                                                                          | 争制公開しない<br>調査 其道 (512) |                  |     |   |
|                             | 至年1月1日のフ<br>工事またけ業務内容                                                                                           | 詞且 李华1回伯               |                  |     |   |
|                             |                                                                                                    |                        |                  |     |   |
|                             | 公告文等URL                                                                                                    |                        |                  |     |   |
|                             | 入札説明書等URL                                                                                                    |                        |                  |     |   |
|                             | 契約担当官等                                                                                                    |                        |                  |     |   |
|                             | 調達機関                                                                                                    | 0000市                  |                  |     |   |
|                             | 光江機関                                                                                                    | 総合部                    |                  |     |   |
|                             | 12316時末<br>20時4-2                                                                                               | 突動素                    |                  |     |   |
|                             | 12482日<br>氏之                                                                                                    | 契約担当                   |                  |     |   |
|                             | 入札説明書・案件内容に関する説明諸求宛先                                                                                            | X#:023                 |                  |     |   |
|                             | 発注機関                                                                                                    | 0000市                  |                  |     |   |
|                             | 担当部課                                                                                                    | 契約課                    |                  |     |   |
|                             | 窓口名                                                                                                    | 契約担当                   |                  |     |   |
|                             | 参加資格なし/非指名/非選定/非特定理由請求宛先                                                                                        |                        |                  |     |   |
|                             | 発注機関                                                                                                    | 総務部                    |                  |     |   |
|                             | 担当部課                                                                                                    | 契約課                    |                  |     |   |
|                             |                                                                                                    | 契約課窓口                  |                  |     |   |
|                             | 非净化理出请求匆先<br>深》:#MAR                                                                                            | \$427天文P               |                  |     |   |
|                             | ナルノエ1%3(天)<br>1日 34 卒化理                                                                                         | ホン1カロド<br>実力2分詞型       |                  |     |   |
|                             | 2===0.00m<br>窓口名                                                                                                | 契約課窓口                  |                  |     |   |
|                             | 公告日/公示日等                                                                                                    | 2023.02.07             |                  |     |   |
|                             | 入札説明書説明請求期限                                                                                                    | 2023.02.08             |                  |     |   |
|                             | 参加申請書受付開始日時                                                                                                    | 2023.02.08 12:00       |                  |     |   |
|                             | 参加申請書受付締切日時                                                                                                    | 2023.02.08 14:00       |                  |     |   |
|                             | 確認通知書発行開始日時                                                                                                    | 2023.02.08 14:00       |                  |     |   |
|                             | 確認通知書発行終了日時                                                                                                    | 2023.02.08 15:00       |                  |     |   |
|                             | 人札(見積)書受付開始予定日時                                                                                                 | 2023.02.08 15:00       |                  |     |   |
|                             | へ札(見積)書受付締切(力定日時<br>) 1 (月時)書合け途(1)時                                                                            | 2023.02.08 16:00       |                  |     |   |
|                             | ハロルル1月をストリボタック1日時<br>内訳実問封予定日時                                                                                  | 2023.02.08.16:01       |                  |     |   |
|                             | 開札予定日時                                                                                                    | 2023.02.08 16:01       |                  |     |   |
|                             | 開札執行日時                                                                                                    |                        |                  |     |   |
|                             | 案件状況                                                                                                    | 案件登録および公示/公告済          | д                |     |   |
|                             | 入札執行回数                                                                                                    | 1 🛛 🗄                  |                  |     |   |
|                             | 工期または履行期限                                                                                                    |                        |                  |     |   |
|                             | 工事又は納入場所                                                                                                    |                        |                  |     |   |
|                             | 現場説明会日時                                                                                                    |                        |                  |     |   |
|                             | 現場説明会場所                                                                                                    |                        |                  |     |   |
|                             | 地区要件                                                                                                    |                        |                  |     |   |
|                             | 守视安计                                                                                                    |                        |                  |     |   |
|                             | The second second second second second second second second second second second second second second second se |                        |                  |     |   |

#### <u>操作説明</u>

案件の概要が表示されます。確認後は**閉じるボタン**①をクリックしてください。案件概要のウィンドウが閉じます。

# 3.3 入札状況一覧を 表示する場合

## 3.3 入札状況一覧を表示する場合

#### 調達案件検索画面です。

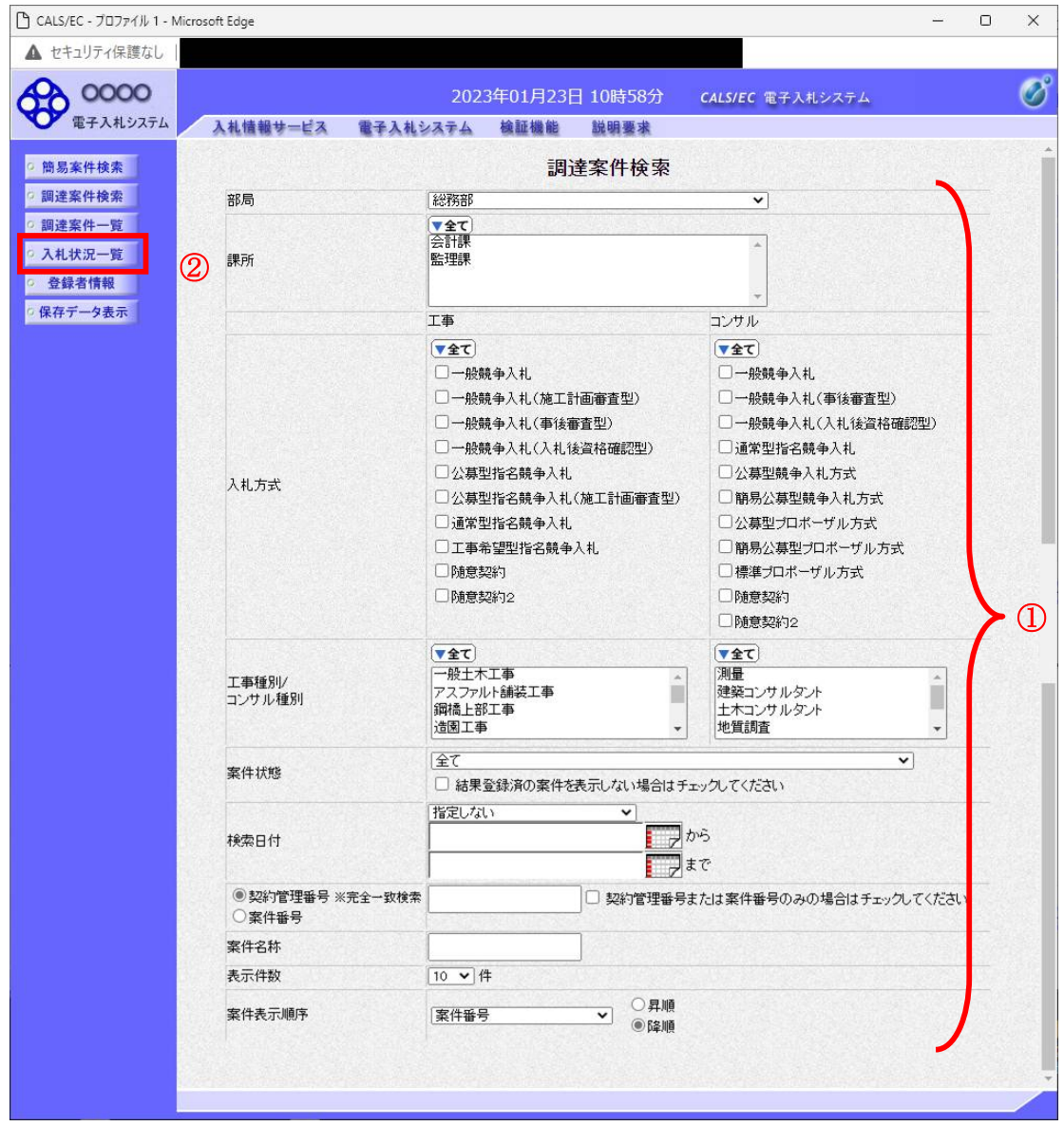

#### 操作説明

検索条件①を設定し入札状況一覧ボタン②をクリックします。

### <u>入札(見積)状況一覧の表示</u>

入札状況一覧ボタンをクリックした場合、当画面が表示されます。 (検索条件設定画面で設定した条件に該当する案件情報の一覧を表示します)

| 🗅 CALS/EC - プロファイル 1 - N                   | /licroso              | ft Edge                |                                                     |                  |                   |                 |           |               |             |                 | - )          | 0 3             | × |
|--------------------------------------------|-----------------------|------------------------|-----------------------------------------------------|------------------|-------------------|-----------------|-----------|---------------|-------------|-----------------|--------------|-----------------|---|
| ▲ セキュリティ保護なし                               |                       |                        |                                                     |                  |                   |                 |           |               |             |                 |              |                 |   |
| 00000<br>電子入札システム                          |                       | 入札情報サービス               | 電子入村システ                                             | 2023年02<br>TA 検討 | 2月08日 1           | 3時27            | 分         | CALS/EC 電子入   | 、札システム      |                 |              | (               | Ø |
| <ul> <li>簡易案件検索</li> <li>調達家件検索</li> </ul> |                       |                        | TANDA                                               |                  | 入札北               | <sup>犬</sup> 況一 | 覧         |               |             |                 |              |                 |   |
| <ul> <li>調達案件一覧</li> <li>入札状況一覧</li> </ul> | 企<br>業<br>行<br>で<br>第 | €D 9<br>音番号 9<br>笔名称 ( | 991000000000028<br>90000001<br>株)テスト工務店の<br>- コリッナ部 | 1                |                   |                 |           |               |             | 1               | 表示案件<br>全案件数 | 1-10<br>15<br>2 |   |
| <ul> <li>登録者情報</li> <li>保存データ表示</li> </ul> | 氏?<br>案件              | 5 7<br>表示順序 [案件番号      | -人ト 1太郎<br>                                         | ○昇順              |                   |                 |           |               |             |                 | 最新表          | = )<br>t示       |   |
|                                            |                       |                        |                                                     | - Print          |                   |                 |           |               | 最新更新日       | 時 20            | 023.02.08    | 3 13:27         |   |
|                                            | #<br>号                | 案件名《                   | <b>F</b> . (1                                       | 入礼方式             | 入礼/<br>再入礼/<br>見積 | 辞退届             | 辞退<br>申諸書 | 受付票/通知書<br>一覧 | 资格確認<br>申諸書 | 企業<br>プロパ<br>ティ | 摘要           | 状況              |   |
|                                            | 1                     | <u>O×案件10</u>          |                                                     | 般競争入札<br>名称変更)   |                   |                 |           |               |             |                 |              |                 |   |
|                                            | 2                     | <u>○×案件09</u>          | 通                                                   | 常型指名競<br>争入札     |                   |                 |           |               |             |                 |              |                 |   |
|                                            | з                     | <u>〇×案件08</u>          |                                                     | 般競争入札<br>名称変更)   |                   |                 |           |               |             | 変更              |              | 表示              |   |
|                                            | 4                     | <u>〇×案件08</u>          | I.<br>2                                             | 事希望型指<br>3競争入札   |                   |                 |           | 表示<br>未参照有り   |             | 変更              |              | 表示              |   |
|                                            | 5                     | <u>〇×案件07</u>          | I;<br>≹                                             | 事希望型指<br>3競争入札   |                   |                 |           | 表示            |             | 変更              |              | 表示              |   |
|                                            | 6                     | <u>Q×案件05</u>          |                                                     | 般競争入札<br>名称変更)   |                   |                 |           |               |             | 変更              |              | 表示              |   |
|                                            | 7                     | <u>〇×案件2</u>           | 標                                                   | 準プロポー<br>ザル方式    |                   |                 |           |               |             | 変更              |              | 表示              |   |
|                                            | 8                     | <u>〇×案件1</u>           |                                                     | 般競争入札<br>名称変更)   |                   |                 |           | 表示            |             | 変更              |              | 表示              |   |
|                                            |                       |                        |                                                     |                  |                   |                 |           |               |             |                 | 11           |                 |   |

#### <u>操作説明</u>

この画面より、入札書の提出(辞退届)、受付票/各種通知書の表示を行う案件の選択を行います。

| <b>案件表示順序</b> :検索結果で表<br>コンボボック | モ示される「調達案件一覧」「入札状況一覧」の順序項目を<br>゚スから選択し、昇順、降順をラジオボタンで選択します。 |
|---------------------------------|------------------------------------------------------------|
| 案件名称                            | ・・・案件名称順に表示。                                               |
| 案件番号                            | ・・・案件番号順に表示。                                               |
| 入札方式                            | ・・・・入札方式順に表示。                                              |
| 案件状況                            | ・・・・案件状況順に表示                                               |
| 公告日/公示日等                        | ・・・公告日/公示日等の日付順に表示。                                        |
| 申請受付締切日付                        | ・・・・申請受付締切日付の日付順に表示。                                       |
| 入札(見積)書受付締                      | 切日付                                                        |
|                                 | ・・・・入札(見積)書受付締切日付の日付順に表示。                                  |
| 開札日付                            | ・・・・開札日付の日付順に表示。                                           |

# 3. 4 簡易調達案件検索を利用する場合

## 3. 4 簡易調達案件検索を利用する場合

案件の検索条件を設定する場合、調達案件検索画面のほかに、提出予定の書類や参加中の案件等の条件 で案件条件を設定する簡易案件検索があります。

| CALS/EC - プロファイル 1 - Micro                                        | soft Edge                                        |                                                                                                    | - • ×                                                                                                    |  |  |  |  |
|-------------------------------------------------------------------|--------------------------------------------------|----------------------------------------------------------------------------------------------------|----------------------------------------------------------------------------------------------------|--|--|--|--|
| ▲ セキュリティ保護なし                                                      |                                                  |                                                                                                    |                                                                                                    |  |  |  |  |
| A 0000                                                            |                                                  | 2023年01月23日 10時58分                                                                                                    | CALS/EC 電子入札システム                                                                                                    |  |  |  |  |
| 電子入札システム                                                          | 入札情報サービス 電子入札                                    | システム 検証機能 説明要求                                                                                                    |                                                                                                    |  |  |  |  |
| ◎ 簡易案件検索                                                          |                                                  | 調達案件検索                                                                                                    |                                                                                                    |  |  |  |  |
| ? 調達案件検索                                                          | 部局                                               | 総務部                                                                                                    | <b>v</b>                                                                                                    |  |  |  |  |
| <ul> <li>         ・調達案件一覧         ・         ・         ・</li></ul> | ±₽ Ti¢                                           | ▼全て<br>会計課<br>監理課                                                                                                    | •                                                                                                    |  |  |  |  |
| · 登録者情報                                                           |                                                  |                                                                                                    | •                                                                                                    |  |  |  |  |
| ○ 保存データ表示                                                         |                                                  | 工<br>工事                                                                                                    | コンサル                                                                                                    |  |  |  |  |
|                                                                   | 入札方式                                             | <ul> <li>✓全て</li> <li>一般競争入札(施工計画審査型)</li> <li>一般競争入札(海後審査型)</li> <li>一般競争入札(事後審査型)</li> <li>一般競争入札(本後資格確認型)</li> <li>公募型指名競争入札</li> <li>公募型指名競争入札(施工計画審査型)</li> <li>通常型指名競争入札</li> <li>二軍希望型指名競争入札</li> <li>二軍希望型指名競争入札</li> <li>随意契約</li> <li>随意契約2</li> </ul> | <ul> <li>▼全て</li> <li>一般競争入札(事後審査型)</li> <li>一般競争入札(事後審査型)</li> <li>一般競争入札(入札後資格確認型)</li> <li>通常型指名競争入札</li> <li>公募型結争入札方式</li> <li>簡易公募型競争入札方式</li> <li>公募型プロボーザル方式</li> <li>簡易公募型プロボーザル方式</li> <li>標準プロボーザル方式</li> <li>随意契約</li> <li>随意契約2</li> </ul> |  |  |  |  |
|                                                                   | 工事種別/<br>コンサル種別                                  | <ul> <li>▼全て</li> <li>一般土木工事</li> <li>アスファルト舗装工事</li> <li>鋼橋上部工事</li> <li>遠園工事</li> </ul>                                                                                                    | ▼全て<br>測量<br>建築コンサルタント<br>土木コンサルタント<br>地質調査<br>▼                                                                                                    |  |  |  |  |
|                                                                   | 案件状態                                             | <ul><li></li></ul>                                                                                                    |                                                                                                    |  |  |  |  |
|                                                                   | 検索日付                                             | 指定しない<br>から<br>まで                                                                                                    |                                                                                                    |  |  |  |  |
|                                                                   | <ul> <li>契約管理番号 ※完全一致検索</li> <li>案件番号</li> </ul> |                                                                                                    | たは案件番号のみの場合はチェックしてください                                                                                                    |  |  |  |  |
|                                                                   | 案件名称                                             |                                                                                                    |                                                                                                    |  |  |  |  |
|                                                                   | 表示件数                                             | 10 ♥件                                                                                                    |                                                                                                    |  |  |  |  |
|                                                                   | 案件表示順序                                           | [案件 <del>番号</del> ✓ ○昇順<br>●降順                                                                                                    |                                                                                                    |  |  |  |  |
|                                                                   |                                                  |                                                                                                    |                                                                                                    |  |  |  |  |

#### <u>操作説明</u> 簡易案件検索ボタン①をクリックします。

#### <u>調達案件一覧の表示</u> 簡 易 案 件 検 索 ボ タ ン を ク リ ッ ク し た 場 合 、 当 画 面 が 表 示 さ れ ま す 。

| □ CALS/EC - フロファイル 1 - Mie                                         | crosoft Edge                                     | _      | - 0                                                                                                    | × |  |  |
|--------------------------------------------------------------------|--------------------------------------------------|--------|----------------------------------------------------------------------------------------------------|---|--|--|
| 00000                                                              |                                                  | 5      | 2023年02月08日 13時27分 CALS/EC 電子入札システム                                                                                                    | Ø |  |  |
| 電子入札システム                                                           | 入札情報サービス 電子入                                     | 、札システ  | ム 検証機能 説明要求                                                                                                    |   |  |  |
| 9 簡易案件検索                                                           | →町、★466日日                                        |        | 間易調達柔忤使案<br>+                                                                                                    |   |  |  |
| の調達案件一覧の                                                           | 部局                                               | 総務部    | m<br>✔                                                                                                    | 1 |  |  |
| <ul> <li>         · 副連集件一見         ·         ·         ·</li></ul> | 検索方法                                             | 提出     | <ul> <li>● 競争参加資格確認申請書/参加表明書(公募、簡易公募型競争)/技術資料(公募型指名)</li> <li>● 参加表明書(公募、簡易公募型プロボーザル)</li> <li>● 受領確認書</li> <li>● 提出意思確認書(標準プロボーザル)</li> <li>● 提出意思確認書(随意契約)</li> <li>● 技術提案書/技術資料(工事希望型)</li> <li>● 入礼書/見積書/辞退届</li> <li>※検索結果には提出予定の調達案件が含まれます</li> <li>● 競争参加資格確認申請書/参加表明書(公募、簡易公募型競争)/技術資料/技術提案書</li> <li>● 蒙争参加資格確認申請書/参加表明書(公募、簡易公募型競争)/技術資料/技術提案書</li> <li>● 参加表明書(公募、簡易公募型プロボーザル)</li> <li>● 提出意思確認書(標準プロボーザル)</li> <li>● 提出意思確認書(随意契約)</li> </ul> |   |  |  |
|                                                                    |                                                  |        | <ul> <li>○受付票/通知書が未参照</li> <li>○参加中の調達案件</li> </ul>                                                                                                    |   |  |  |
|                                                                    |                                                  | □ 結果   | 登録済の案件を表示しない場合はチェックしてください                                                                                                    |   |  |  |
|                                                                    | <ul> <li>契約管理番号 ※完全一致検索</li> <li>案件番号</li> </ul> |        | □ 契約管理番号または案件番号のみの場合はチェックしてください                                                                                                    |   |  |  |
|                                                                    | 表示件数                                             | 10 V 件 |                                                                                                    |   |  |  |
|                                                                    | 案件表示順序                                           |        |                                                                                                    |   |  |  |
|                                                                    |                                                  |        |                                                                                                    |   |  |  |

#### <u>操作説明</u>

案件の検索条件①を設定し、左メニューの調達案件一覧ボタン②もしくは、入札状況一覧ボタン③を押下することにより、当画面にて設定した検索条件に該当した案件を一覧画面に表示します。

調達案件一覧ボタン : 申請書提出、受付票表示、通知書表示を行う場合に用います。 入札状況一覧ボタン : 入札書提出、見積書提出、各種通知書表示を行う場合に用います。

## <u>項目説明</u>

**部局**:検索する案件の発注部局を選択します。

**検索方法**:検索する案件の条件を選択します。各項目は下記の条件に合う案件を検索します。 また、結果登録済みの案件を検索対象としない場合には「結果登録済みの案件を表示 しない場合はチェックしてください」にチェックをします。

#### 〇提出

| 指定項目            | 内容                          |
|-----------------|-----------------------------|
| 競争参加資格確認申請書/参加  | 「案件が公示されており、それぞれが締め切られていない」 |
| 表明書(公募、簡易公募型競争) | かつ「未提出」の案件を検索。              |
| /技術資料(公募型指名)    |                             |
| 参加表明書(公募、簡易公募型  | 「案件が公示されており、参加表明書が締め切られていな  |
| プロポーザル)         | い」かつ「参加表明書未提出」の案件を検索。       |
| 受領確認書           | 「案件の指名通知書が発行されており、入札書提出期間に  |
|                 | なっていない」かつ「受領確認書未提出」の案件を検索。  |
| 提出意思確認書(標準プロポー  | 「案件が公示されており、提出意思確認書が締め切られて  |
| ザル)             | いない」かつ「提出意思確認書未提出」の案件を検索。   |
| 提出意思確認書(随意契約)   | 「案件が公示されており、提出意思確認書が締め切られて  |
|                 | いない」かつ「提出意思確認書未提出」の案件を検索。   |
| 技術提案書/技術資料(工事希望 | 【公募型プロポーザル及び簡易公募型プロポーザル】    |
| 型)              | 「選定通知書が発行されており、技術提案書/技術資料が締 |
|                 | め切られていない」かつ「技術提案書/技術資料未提出」の |
|                 | 案件を検索。                      |
|                 | 【工事希望型指名競争入札及び標準プロポーザル方式】   |
|                 | 「提出依頼書または提出要請通知が発行されており、技術  |
|                 | 提案書/技術資料が締め切られていない」かつ「技術提案書 |
|                 | │技術資料未提出」の案件を検索。            |
| 入札書/見積書/辞退届     | 「提出可能であり、提出が締め切られていない」かつ「未  |
|                 | 提出」の案件を検索。                  |

#### 〇再提出

| 指定項目            | 内容                          |
|-----------------|-----------------------------|
| 競争参加資格確認申請書/参加  | 「再提出が許可されており、締め切られていない」かつ「再 |
| 表明書(公募、簡易公募型競争) | 提出していない」の案件を検索。             |
| /技術資料(公募型指名)    |                             |
| 参加表明書(公募、簡易公募型  | 「再提出が許可されており、締め切られていない」かつ「再 |
| プロポーザル)         | 提出していない」の案件を検索。             |
|                 |                             |
| 受領確認書           | 「再提出が許可されており、締め切られていない」かつ「再 |
|                 | 提出していない」の案件を検索。             |
|                 |                             |
| 提出意思確認書(標準プロポー  | 「再提出が許可されており、締め切られていない」かつ「再 |
| ザル)             | 提出していない」の案件を検索。             |
| 受付票/通知書が未参照     | 未参照の受付票または通知書がある案件を検索。      |
| 参加中の調達案件        | 参加に参加中の案件を検索。               |

契約管理番号/調達案件番号 : 契約管理番号、または調達案件番号どちらで検索するかを指定します。 契約管理番号を選択した場合 ・・・・入力した契約管理番号の案件のみを検索します。 完全一致検索のみ可能です。 調達案件番号を選択した場合 ・・・・入力した番号を含む案件を検索します。 ※「調達案件番号のみの場合はチェックしてください」をチェック した場合、18桁必須となります。

調達案件名称 :入力した文字を含む案件を検索します

表示件数 :「調達案件一覧」「入札状況一覧」の画面で表示する最大件数を選択します。

- 10 ・・・・最大10件の案件を1画面に表示。
- 25 ・・・・最大25件の案件を1画面に表示。
- 50 ・・・・最大50件の案件を1画面に表示。
- 100 ・・・・最大100件の案件を1画面に表示。

**案件表示順序**:検索結果で表示される「調達案件一覧」「入札状況一覧」の順序項目を コンボボックスから選択し、昇順、降順をラジオボタンで選択します。 ・・・・案件名称順に表示。 案件名称 案件番号 ・・・・案件番号順に表示。 入札方式 ・・・・入札方式順に表示。 案件状況 ・・・・案件状況順に表示 公告日/公示日等 ・・・公告日/公示日等の日付順に表示。 ・・・・申請受付締切日付の日付順に表示。 申請受付締切日付 入札(見積)書受付締切日付 ・・・・入札(見積)書受付締切日付の日付順に表示。 ・・・・開札日付の日付順に表示。 開札日付

#### 電子入札サービス 電子入札システム 操作マニュアル (工事—受注者用)

#### 第4章 入札書(見積書)提出前の作業

この章では、入札書、または、見積書を提出する前までの作業について説明します。 入札書(見積書)を提出する前までの作業は、入札方式別に以下のようになっています。 なお、「一般競争入札(入札後資格確認型)」の場合は入札書提出前の作業はありません。

- 4.1 一般競争入札(標準型、施工計画審査型)
- 4.1.1 競争参加資格確認申請書を提出する場合
- 4.1.2 競争参加資格確認申請書受付票を表示する場合
- 4.1.3 競争参加資格確認通知書を表示する場合
- 4. 2 公募型指名競争入札(標準型、施工計画審査型)
- 4. 2. 1 技術資料を提出する場合
- 4.2.2 技術資料受付票を表示する場合
- 4.2.3 指名通知書(非指名通知書)を表示する場合
- 4.3 通常型指名競争入札
- 4.3.1 指名通知書を表示する場合
- 4.3.2 受領確認書の提出を行う場合
- 4. 4 公募型競争入札、簡易公募型競争入札
- 4.4.1 参加表明書を提出する場合
- 4.4.2 参加表明書受付票を表示する場合
- 4.4.3 指名通知書(非指名通知書)を表示する場合
- 4. 5 公募型プロポーザル、簡易公募型プロポーザル
- 4.5.1 参加表明書を提出する場合
- 4.5.2
   参加表明書受付票を表示する場合
- 4.5.3 選定通知書(非選定通知書)を表示する場合
- 4.5.4 技術提案書を提出する場合
- 4.5.5
   技術提案書を受付票を表示する場合
- 4.5.6 特定通知書(非特定通知書)を表示する場合

4.6 標準プロポーザル

- 4. 6. 1 提出要請書を表示する場合
- 4.6.2 提出意思確認書の提出を行う場合
- 4.6.3
   提出意思確認書受付票を表示する場合
- 4.6.4 技術提案書を提出する場合
- 4.6.5 技術提案書受付票を表示する場合
- 4.6.6 特定通知書(非特定通知書)を表示する場合

4.7 工事希望型指名競争入札

- 4.7.1 提出依頼書を表示する場合
- 4.7.2 技術資料を提出する場合
- 4.7.3 技術資料受付票を表示する場合
- 4.7.4 指名通知書(非指名通知書)を表示する場合

- 4.8 随意契約
- 4.8.1 見積依頼通知書を表示する場合
- 4.8.2 提出意思確認書の提出を行う場合
- 4.8.3 提出意思確認書受付票を表示する場合
- 4.9 総合評価方式(拡充版)
- 4.9.1 技術資料を提出する場合
- 4.9.2 技術資料受付票を表示する場合
- 4.9.3 評価点通知書を表示する場合